# <text>

러는 러는 러는 러는

clarity through connections www.lucity.com

# Parts Warehousing in the Web

The Parts Warehousing modules in Lucity Web allow your agency to keep track of parts, locations, quantities, costs, vendors, purchase orders, transactions, and receipts. These modules can be integrated with the Work modules to show where and how the parts are being used in relation to your agency's work. This documentation is meant to serve as a starter guide to using Parts Warehousing in the web and provide basic information about the functionality and tools available to users.

### Contents

| Parts Warehousing in the Web                                         |
|----------------------------------------------------------------------|
| Web Warehouses & Warehouse Locations                                 |
| Location Tab4                                                        |
| Security Tab                                                         |
| Parts Inventory 11                                                   |
| Parts 11                                                             |
| LIFO, FIFO, and Cost Averaging 12                                    |
| Inventory Tab                                                        |
| Vendor Tab                                                           |
| Part History Tab 21                                                  |
| Transaction Tab                                                      |
| On Order Tab 23                                                      |
| Hazard Codes Tab                                                     |
| WO Tab                                                               |
| Material Cat Tab 25                                                  |
| Fluid Cat Tab 25                                                     |
| Toolkits                                                             |
| Vendors                                                              |
| Vendor Parts Tab                                                     |
| Purchase Orders Tab                                                  |
| Parts Purchase Orders                                                |
| Parts Purchase Order Grid                                            |
| Parts Tab                                                            |
| Receipts Tab                                                         |
| Transactions                                                         |
| Integrating Parts with Work Orders                                   |
| Parts Dispersal Scenarios                                            |
| Parts Dispersal Scenario 1 - Default Location = N & Force Mobile = N |
| Parts Dispersal Scenario 2 - Default Location = Y & Force Mobile = N |
| Parts Dispersal Scenario 3 - Default Location = N & Force Mobile = Y |

| 40 |
|----|
| 41 |
| 41 |
| 41 |
| 41 |
| 42 |
| 42 |
| 42 |
|    |

# Parts Warehousing in the Web

Lucity Parts Warehousing in the web can be used as a stand-alone product or integrated with Lucity's Work Order system. In this section we are going to focus on how the module works, first as a standalone system and then, later in this document, we will be demonstrating how the integration acts with work orders functions.

# Web Warehouses & Warehouse Locations

The first step in the setup of the Parts Warehousing suite is to create at least one Warehouse with at least one location. Once the grid and form are set up in Lucity Administration, users can go into Lucity Web and create a warehouse by clicking the green add button on the left side of the upper toolbar. This will bring up the warehouse form.

| Equipment Description Gener | ral Comment Last Modified By |                                                                                                    |                                                                                                    | Part Ware<br>Ware                                                                                                    | houses X.                                                                                                    |                                                                                                    |                                                                                                    |                                                                                                    |                                                                                                    |                                                                                                    |                                                                                                    |                                                                                                    |
|-----------------------------|------------------------------|----------------------------------------------------------------------------------------------------|----------------------------------------------------------------------------------------------------|----------------------------------------------------------------------------------------------------|----------------------------------------------------------------------------------------------------|----------------------------------------------------------------------------------------------------|----------------------------------------------------------------------------------------------------|----------------------------------------------------------------------------------------------------|----------------------------------------------------------------------------------------------------|----------------------------------------------------------------------------------------------------|----------------------------------------------------------------------------------------------------|----------------------------------------------------------------------------------------------------|
| Equipment Description Gener | ral Comment Last Modified By |                                                                                                    |                                                                                                    | Ware                                                                                                    | Photoses with                                                                                                    |                                                                                                    |                                                                                                    |                                                                                                    |                                                                                                    |                                                                                                    |                                                                                                    |                                                                                                    |
| equipment vesterpriori      | in comment ensemblance of    | Last Modified Date 1                                                                                                    | ast Modified Time                                                                                                    | Link to Equipment                                                                                                    | Chinning Address                                                                                                    | Shinning Address 2                                                                                                    | Shinning City S                                                                                                    | hinning State                                                                                                    | Shinning 7in Status Code                                                                                                    | Status Type Wa                                                                                                    | 10 ×                                                                                                    | Warel                                                                                                    |
|                             |                              | Cast mountee pore                                                                                                    | ant mounted time                                                                                                    | cont to equipment                                                                                                    | and dealers and a second second second                                                                                                    | subling russes a                                                                                                    | authing any a                                                                                                    | outpung state                                                                                                    | subbull rds and cont                                                                                                    | Status ()pc 110                                                                                                    |                                                                                                    |                                                                                                    |
|                             | Lucity                       | 6/3/2015                                                                                                    | 3:42 PM                                                                                                    |                                                                                                    |                                                                                                    |                                                                                                    |                                                                                                    |                                                                                                    |                                                                                                    |                                                                                                    |                                                                                                    | 666-1                                                                                                    |
| 2000 CHEVROLET SILVERADO    | Lucity                       | 6/3/2015                                                                                                    | 3:28 PM                                                                                                    | 814                                                                                                    |                                                                                                    |                                                                                                    |                                                                                                    |                                                                                                    |                                                                                                    | Evil                                                                                                    |                                                                                                    | 666                                                                                                    |
|                             | GBA                          | 8/15/2007                                                                                                    | 10:10 AM                                                                                                    | 0                                                                                                    |                                                                                                    |                                                                                                    |                                                                                                    |                                                                                                    |                                                                                                    | Ger                                                                                                    | neral Warehouse 1                                                                                                    | GWH                                                                                                    |
|                             | bobj                         | 2/8/2007                                                                                                    | 10:38 AM                                                                                                    | 0                                                                                                    |                                                                                                    |                                                                                                    |                                                                                                    |                                                                                                    |                                                                                                    | Fle                                                                                                    | et - North Area Service Center                                                                                                    | fitnas                                                                                                    |
|                             | bobj                         | 1/25/2007                                                                                                    | 2:35 PM                                                                                                    | 0                                                                                                    |                                                                                                    |                                                                                                    |                                                                                                    |                                                                                                    |                                                                                                    | Soli                                                                                                    | id Waste, North Area Service Center                                                                                                    | swmas                                                                                                    |
| Shippin                     | g Address                    |                                                                                                    |                                                                                                    | Shipping City                                                                                                    | ,                                                                                                    | Shipping                                                                                                    | State                                                                                                    | ş                                                                                                    | hipping Zip                                                                                                    |                                                                                                    |                                                                                                    |                                                                                                    |
| Created                     | I Ву                         | Creation Date Tir                                                                                                    | ne                                                                                                    |                                                                                                    |                                                                                                    |                                                                                                    |                                                                                                    | L                                                                                                    |                                                                                                    |                                                                                                    |                                                                                                    |                                                                                                    |
| Email                       |                              |                                                                                                    |                                                                                                    | 1                                                                                                    |                                                                                                    |                                                                                                    |                                                                                                    |                                                                                                    |                                                                                                    |                                                                                                    |                                                                                                    |                                                                                                    |
|                             | Comment                      |                                                                                                    | Shipp                                                                                                    | oing Address 2                                                                                                    |                                                                                                    |                                                                                                    |                                                                                                    |                                                                                                    |                                                                                                    |                                                                                                    |                                                                                                    |                                                                                                    |
| General                     |                              |                                                                                                    |                                                                                                    |                                                                                                    |                                                                                                    |                                                                                                    |                                                                                                    |                                                                                                    |                                                                                                    |                                                                                                    |                                                                                                    |                                                                                                    |
|                             | 2000 OHENROLET SLIVERADO     | X000 CHEMPAULT SLVERADO     Lettry       GLA     Mail       beig     beig       beig     beig       Beig     beig       Beig     be | X000 CHEMPOLIT SUVERADO     Lettry     4/3/2015       GBA     8/15/2007       GBA     8/15/2007       Help     2/8/2007       Help     2/8/2007       Help     1/25/2007         ACT Warehouse Form       Equipment Description       Equipment Description       Shipping Address       Created By     Creation Date Time | 2000 OHE/HOLET SULVERADO     Lucity     6/3/2015     3:28 PM       GBA     #/15/2007     10:15 A4       Leeby     2/4/2007     10:35 A4       Leeby     1/25/2007     2:35 PM         ACT Warehouse Form       Equipment Description       Equipment Description       Equipment Description       Equipment Description       Equipment Description       Equipment Description       Equipment Description       Email | X000 CHCHWALET SIXUERADO     Leefry     4.1/2/2015     3.28 PM     814       GBA     #1/15/2027     10:10 AA     0       beaj     2.9/2027     10:33 AA     0       beaj     1/25/2027     2.35 PA     0 | X000 CH4/MALET SIX/ERADO     Lectry     6/12/2015     3.28 FM     614       GRA     M/15/2027     10.10 AA     0       Bebj     2/16/2027     10.38 AA     0       Bebj     1/125/2027     2.15 FM     0 | X000 CHCHWALET SURFACO     Leefry     6.1/2015     3.28 PM     814       GBA     #1/3/2027     10.10 AA     0       begi     2.4/2027     10.38 AA     0       begi     1/23/2027     2.35 PA     0 | X000 CH4(MALET SLIVERADO       Lactity       6/12/2015       3.28 PM       B14         QRA       #/15/2007       19/10 AA       0         Beej       2/12/2007       19/10 AA       0         Beej       2/12/2007       19/10 AA       0         Beej       2/12/2007       2/15 PM       0         Image: Control of the status of the status of th | X000 CH4(MALET SLIVERADO       Lactity       6/12/2015       3.28 PM       B14       Image: Control of Control of Control | X000 CHCHWALLT SLIVERADO       Leefny       4/1/2015       2.02 PA       814         GBA       8/15/2007       10.10 A4       0         beigi       2.07/2007       10.10 A4       0         beigi       2.07/2007       2.03 PA       0         Warehouse ID*       Warehouse Desc.       Status Code         Equipment Description       AutoNumber       Equipment Code         Shipping Address       Shipping City       Shipping State       Shipping Zip         Created By       Creation Date Time       Shipping City       Shipping Zip | X000 CHCWARLET SURFACO       Leefry       4.1/2/2015       3.28 PM       814       East         GBA       #1/3/2027       10.10 AM       0       Gaa       Gaa         bogi       2.9/2027       10.38 AM       0       Gaa       File         bogi       2.9/2027       2.35 PM       0       Gaa       File         bogi       1/25/2027       2.35 PM       0       Gaa       File         Warehouse ID*       Warehouse Desc.       Status Code       File       File         Suppress ID*       Marehouse Desc.       File       File       File       File         Status Code       0       Gaa       Gaa       File       File       File         Suppress ID*       Last Modified Date       Last Modified Time       File       File       File       File         Suppress ID       Last Modified Date       Last Modified Time       File       File       File       File       File       File       File       File       File       File       File       File       File       File       File       File       File       File       File       File       File       File       File       File       File       File       Fil | 2000 OH:WAULT SURRADO       Leethy       4/12/205       2.028 PA       84       Ent         GBA       8/15/2007       100.10 A4       0       Image: Control of Control of |

The Warehouse ID must be unique and is required. The Warehouse description does not need to be unique but it may be helpful if it is. The Equipment Code links to an Equipment record in the Work Order setup system.

The grid is customizable to what the user or users want to see and what is necessary when they open the Parts Warehouse. These fields can be controlled using the View/Form Manager in Lucity Administration making the grid easily editable to be either highly detailed or as basic as is desired.

### **Location Tab**

The location tab provides a list of all the locations found within the warehouse. This could be a general as a section of the warehouse, or as specific as a particular bin. It is found by expanding the warehouse record using the green plus symbol on the left hand side.

|     | Part Warehouses   |                                                                                        |              |                           |                 |           |  |                   |               |                |              |      |
|-----|-------------------|----------------------------------------------------------------------------------------|--------------|---------------------------|-----------------|-----------|--|-------------------|---------------|----------------|--------------|------|
| b 🛽 | 😰 🕴 💭 😵 🔜 📘 🛛 🔹 🔯 |                                                                                        |              |                           |                 |           |  |                   |               |                |              | 10 • |
|     | Wareho            | ehouse ID Warehouse Desc. Equipment Code Equipment Description Status Type Shipping Ad |              |                           |                 |           |  |                   | Shipping City | Shipping State | Shipping Zip |      |
|     | 82185             |                                                                                        | Mike's Wareh | ouse                      | PKGN01          | Generator |  | 10561 Barkley St. | Overland Park | KS             | 66212        |      |
|     | Locati            | cations (2) Warehouse Security (2)                                                     |              |                           |                 |           |  |                   |               |                |              |      |
|     |                   |                                                                                        |              |                           |                 |           |  |                   | Locations     | K-             |              | 10 - |
|     |                   |                                                                                        | Location ID  | Location Desc.            | Default Locatio | n         |  |                   |               |                |              |      |
|     | 43                | Բ 🖻                                                                                    | M30          | Mike's Primary Warehouse  | M               |           |  |                   |               |                |              |      |
|     | -8                | Բ 🖻                                                                                    | M31          | Mike's Secondary Warehous | e 🗌             |           |  |                   |               |                |              |      |
|     |                   |                                                                                        |              |                           |                 |           |  |                   |               |                |              |      |
| 🕂 🖻 | 666-1             |                                                                                        | ACT Warehou  | se                        |                 |           |  |                   |               |                |              |      |

The first Location entered for the warehouse will automatically be the Default location. To add a location to the warehouse the user must click the green add button on the toolbar under the expanded locations tab. By doing the user brings up the Location Form. Fields such as Location Description and Location ID are required by the system while others are optional unless previously set to be required in Lucity Administration.

| ┥┝      | Part Locations Form                                                     |  |
|---------|-------------------------------------------------------------------------|--|
|         | Loc Rec #*<br>-1<br>Location ID*<br>Location Desc.*<br>Default Location |  |
|         | Loc Barcode                                                             |  |
| <b></b> |                                                                         |  |

By further drilling down into the record on the Location tab you can see the quantities of each part at that location. When working with a part in the web users have several options. By clicking the toolbox icon on the toolbar users can adjust quantities by adding or subtracting from the inventory, entering inventory count, issuing a part to an employee, or transferring parts to a different location.

| 2 |                                      |                                       |        |         |            |                      |                       |            |             |                         |          |                       |          |                     |          | Part           | Ware             | houses      |        |              |
|---|--------------------------------------|---------------------------------------|--------|---------|------------|----------------------|-----------------------|------------|-------------|-------------------------|----------|-----------------------|----------|---------------------|----------|----------------|------------------|-------------|--------|--------------|
|   | 0                                    | - 🄻                                   |        | J       | Ð          | es 📘                 |                       |            |             |                         |          |                       |          |                     |          | Warehouses 📈 🗸 |                  |             |        |              |
|   |                                      | Creatio                               | n Date | Time    | Email      | Equipment Code       | Equipme               | nt Descrip | tion (      | General (               | Comment  | Last Mod              | ified By | Last Modifi         | ed Date  | Last Modified  | l Time           | Link to Equ | ipment | Shipping Add |
|   | P                                    | 6/3/201                               | 5 3:40 | 00 PM   |            |                      |                       |            |             |                         |          | Lucity                |          | 6,                  | 3/2015   | 3:             | 42 PM            |             |        |              |
|   | Locations (1) Warehouse Security (1) |                                       |        |         |            |                      |                       |            |             |                         |          |                       |          |                     |          |                |                  |             |        |              |
|   | Locations 🚈                          |                                       |        |         |            |                      |                       |            |             |                         |          |                       |          |                     |          |                |                  |             |        |              |
|   |                                      | Created By Creation Date Time Default |        |         |            | Default              | It Location Last Modi |            | ied By L    | d By Last Modified Date |          | Last Modified Time Lo |          | Loc Barcode Loc Rec |          | # Loca         | # Location Desc. |             | n ID   |              |
|   |                                      |                                       |        |         |            |                      |                       |            |             |                         |          |                       |          |                     |          |                |                  |             |        |              |
|   |                                      |                                       | P      | Lucity  | /          | 5/3/2015 3:41:00 PM  | (                     | ✓ Lucity   |             |                         | 6/3/2015 |                       |          | 3:41 PM 111-1       |          | 11-1 645 Bi    |                  |             | B2     |              |
|   |                                      |                                       |        | Quar    | ntities (  | 1)                   |                       |            |             |                         |          |                       |          |                     |          |                |                  |             |        |              |
|   |                                      |                                       |        |         |            | 0                    |                       |            |             |                         |          |                       |          |                     |          |                | Quant            | ities 🔭     |        |              |
|   |                                      | Adjust Inventory Quantity (-)         |        |         |            |                      | -)                    | • Time     | Description | n                       | Last N   | odified B             | / Last A | Aodified Date       | e Last M | odified Time   | Part ID          | Quantity    | Reorde | r Point      |
|   |                                      | Adjust Inventory Quantity (+)         |        |         |            |                      |                       |            |             |                         |          |                       |          |                     |          |                |                  |             |        |              |
|   | Enter Inventory Count                |                                       |        | 3:00 PM | Mueller Hy | drant FLJ            | 3' Lucity             |            |             | 8/3/2019                | 5        | 5:48 PM               | 301      | 0.0000              |          |                |                  |             |        |              |
|   |                                      |                                       |        |         | Issue T    | o Employee           |                       |            |             |                         |          |                       |          |                     |          |                |                  |             |        |              |
|   |                                      |                                       |        |         | Transfe    | r Parts to Different | Location              |            |             |                         |          |                       |          |                     |          |                |                  |             |        |              |

• Adjust Inventory Quantity (+) By clicking the Add Inventory option the following window appears and can be filled out by the user. Part ID, location, and per item cost are all filled out automatically when the window appears.

| Adjust Inventory Quantity | y (+)    | 22                       |  |  |  |  |  |  |  |
|---------------------------|----------|--------------------------|--|--|--|--|--|--|--|
| PartID                    | 301      | Mueller Hydrant FlJ 3'   |  |  |  |  |  |  |  |
| Location                  | M30      | Mike's Primary Warehouse |  |  |  |  |  |  |  |
| Quantity                  | 5        |                          |  |  |  |  |  |  |  |
| Per Item Cost             | 250      |                          |  |  |  |  |  |  |  |
| Date                      | 8/28/20  | 15 🗦 🔅                   |  |  |  |  |  |  |  |
| Reference Number          | Added th | nru Warehouse Module     |  |  |  |  |  |  |  |
| Description               | Item Add | lition                   |  |  |  |  |  |  |  |
| Transaction Description   | 1        | Test                     |  |  |  |  |  |  |  |
| Vendor                    | 082185   | Mike's Parts Shop        |  |  |  |  |  |  |  |
| Cancel                    |          | ОК                       |  |  |  |  |  |  |  |

• Adjust Inventory Quantity (-) - By clicking the Subtract Inventory option the following window pops up and can be filled out by the user. Again, Part ID and location are filled out automatically.

| Adjust Inventory Quantity | / (-)    | 22                       |
|---------------------------|----------|--------------------------|
| PartID                    | 301      | Mueller Hydrant FlJ 3'   |
| Location                  | M30      | Mike's Primary Warehouse |
| Quantity                  | 1        |                          |
| Date                      | 8/28/20  | 15 10:50 AM 🖶 🕓          |
| Reference Number          | Removed  | d Thru Warehouse Module  |
| Description               | Item Rer | noval                    |
| Transaction Description   | 1        | Test                     |
| Cancel                    |          | ОК                       |

• Enter Inventory Count - This tool allows users to enter the current stock quantity at this location. The system will then make whatever adjustments to the system (adding or subtracting) to make the parts inventory quantity match the stock count. If the count is different than the original quantity the system will calculate the adjustment automatically as seen in the following graphic.

| ( | Enter Inventory Count   |          | 23                       |
|---|-------------------------|----------|--------------------------|
|   | PartID                  | 301      | Mueller Hydrant FlJ 3'   |
|   | Location                | M30      | Mike's Primary Warehouse |
|   | Count                   | 7        | Original Quantity: 5     |
|   | Per Item Cost           | 250      | Adjustment: 2            |
|   | Date                    | 8/28/20  | 15 10:52 AM              |
|   | Reference Number        | Added th | nru Warehouse Module     |
|   | Description             | Item Cou | Int                      |
|   | Transaction Description | 1        | Test                     |
|   | Cancel                  |          | ОК                       |

• **Issue to Employee-** Using this tool the user can issue a part directly to an employee. Several fields including quantity, employee name, date, and reference number all help in the tracking of parts. If the count is greater than the original quantity the user must enter the per item cost. The reason for this is because a new entry must be made into the PTPartCost table.

| Issue To Employee       |           | 23                             |
|-------------------------|-----------|--------------------------------|
| PartID                  | 301       | Mueller Hydrant FlJ 3'         |
| Location                | M30       | Mike's Primary Warehouse       |
| Employee                | DEP       | Don Pinkston                   |
| Quantity                | 1         |                                |
| Date                    | 8/28/20   | 15 10:59 AM 🔁 🕟                |
| Reference Number        | lssued to | DEP                            |
| Description             | Issued to | DEP Don Pinkston thru Parts Mc |
| Transaction Description | 1         | Test 🧾                         |
| Consumable              |           |                                |
| Cancel                  |           | ОК                             |

• **Transfer Parts to Different Location**- This tool allows users to transfer parts from one location to another. Some fields like the Part ID and current location are already filled in. Fields helpful in tracking during a transfer include quantity, date, location, and description. The description of the transaction can also sometimes helpful.

| Tra                  | Transfer Parts to Different Location |                    |      |               |                            |      |             |     |  |    |  |
|----------------------|--------------------------------------|--------------------|------|---------------|----------------------------|------|-------------|-----|--|----|--|
|                      | PartID                               | 301                | Mue  | eller Hydr    |                            |      |             |     |  |    |  |
|                      | Location                             | M30                | Mik  | e's Prima     | ry W                       | areh | ouse        |     |  |    |  |
| Transfer To Location |                                      |                    |      |               |                            |      |             |     |  |    |  |
|                      | Quantity                             | 2                  |      |               |                            | ٨    | Max Quantit | y:5 |  |    |  |
|                      | Date                                 | 8/28/2015 15 11:00 |      |               |                            |      | 00 AM 🔶 🤅   |     |  |    |  |
|                      | Location                             |                    |      | M31           | Mike's Secondary Warehouse |      |             |     |  |    |  |
|                      | Descriptio                           | on                 |      | Part Transfer |                            |      |             |     |  |    |  |
|                      | Transacti                            | on Descrip         | tion | 1             | Tes                        | t    |             |     |  |    |  |
|                      | Employee DEP Don Pinkston            |                    |      |               |                            |      |             |     |  |    |  |
|                      | Cancel                               |                    |      |               |                            |      |             |     |  | OK |  |

Notes: \_\_\_\_\_\_

### Security Tab

This tab gives users the ability to lock staff out of certain warehouses while still giving them the ability to use other warehouses (and the parts contained therein). The Security system will not work unless the Parts Warehousing option "Use Parts Warehouse Security" is checked. This option can be found on the web in the modules section under general, options, work options, parts.

| <br>WORK REQUESTS NUMBER FORMAT                                                |              |
|--------------------------------------------------------------------------------|--------------|
| ⊛ Setup                                                                        |              |
| ⊜ Parts                                                                        |              |
| Integrate Work and Parts Inventory (Y,N)                                       | $\checkmark$ |
| Always use Parts Default Location                                              |              |
| Force dispersal from mobile warehouses                                         |              |
| Prevent Negative Part Quantities                                               | $\checkmark$ |
| Make Vendor Part No the Default for Part Lookup                                |              |
| Comma Delim list of UserIds that should not trigger disp/ret notif TEST,NICOLE |              |
| Email address to send disbursal/return notifications                           | om           |
| Use Parts Warehouse Security                                                   | $\checkmark$ |
| Use Part Open Inventory Date Range                                             |              |
| ⊕ Financial                                                                    |              |
| Dates                                                                          |              |
| Work Orders                                                                    |              |
| Tasks                                                                          |              |
|                                                                                |              |
| Assets                                                                         |              |
|                                                                                |              |
|                                                                                |              |

- Adding a Record Individual users can be added manually to each warehouse. The employee list comes from the Employee Setup module. To add employees click the green add button on the tool bar to bring up the warehouse security form. There are only two types of Security status allowed
  - **WO only** this gives an employee rights to pull parts from the warehouse on a work order (or return parts from the work order back into the warehouse). When completing a work order, the work order will only display those locations to the user for which that user has rights to use.
  - **Full Access** this setting allows the user to have full rights to this warehouse including adding parts, transferring parts, and removing parts. When transferring parts between warehouses, the user must have Full Access to both warehouses.
  - We recommend Parts Warehouse Security functionality not be turned on until the warehouse security is setup for all users that need access.

| Z | 7   |                |           |                     |                   |                |              |                  | Part Wa            | arehou  | ises       |                   |                     |                    |               |                |              |             | <b>5</b>    |
|---|-----|----------------|-----------|---------------------|-------------------|----------------|--------------|------------------|--------------------|---------|------------|-------------------|---------------------|--------------------|---------------|----------------|--------------|-------------|-------------|
|   |     | · †- 📑         | 50        |                     |                   |                | Warehouses 🥢 |                  |                    |         |            |                   | 10 -                |                    |               |                |              |             |             |
|   |     | Creation Date  | Fime Ema  | il Equipment Code   | Equipment Descrip | tion Genera    | I Comment    | Last Modified By | Last Modified Date | Last Mo | dified Tim | e Link to Equipme | nt Shipping Address | Shipping Address 2 | Shipping City | Shipping State | Shipping Zip | Status Code | Status Type |
|   | - 🄊 | 6/3/2015 3:40: | 00 PM     |                     |                   |                |              | Lucity           | 6/3/2015           |         | 3:42 P/    | ٨                 |                     |                    |               |                |              |             |             |
|   |     | Locations (1)  | Warehou   | se Security (2)     |                   |                |              |                  |                    |         |            |                   |                     |                    |               |                |              |             |             |
|   |     | 🗈 🚔            | 0         |                     |                   |                |              |                  | Warehouse          | Securi  | ty 🔀-      |                   |                     |                    |               | 10 🔻           |              |             |             |
|   |     |                | Created B | Creation Date Time  | Employee Name     | Employee Rec # | Last Mod By  | Last Mod Date    | Last Modified Time | Ме      | Security   | Security Text     |                     |                    |               |                |              |             |             |
|   |     |                | Levelse   | R/E (2015 4-50-00 D |                   | 14.40          | Lunder       | B /E /2015       | 4.50 DH            | 001110  | 2          | E-II Annua        |                     |                    |               |                |              |             |             |
|   |     |                | LUCITY    | 6/5/2015 4:50:00 P/ | MARGARITA BULL    | 4047           | Lucity       | 6/5/2015         | 4:50 PM            | 001110  | 2          | Full Access       |                     |                    |               |                |              |             |             |
|   |     | 1              | Lucity    | 6/3/2015 3:42:00 P/ | A PATRICK JOY     | 4655           | Lucity       | 6/3/2015         | 3:42 PM            | 001393  | 1          | WO only           |                     |                    |               |                |              |             |             |

• **Copy employees from another warehouse** - It can take some effort to setup a warehouse's security. This tool is valuable as it lets you copy the security from one warehouse into another warehouse. You can actually run the tool more than once, selecting different warehouses each time. When doing so, it will always bring in the new staff from the next warehouse but it will never change the Security settings, once established.

|                        | ₽                              | 2                                |    |
|------------------------|--------------------------------|----------------------------------|----|
|                        | Locations (2) Ware             | house Security (0)               |    |
|                        |                                | Warehouse Security               |    |
|                        | Add Multip                     | le Employees                     |    |
|                        | Copy Empl                      | oyees from another warehouse     |    |
|                        | Set Employ                     | ee Security for Selected Records |    |
| Copy Employees from an | other warehouse                |                                  | 23 |
|                        |                                | 100 -                            |    |
| Warehouse ID           | Name                           | Rec #                            |    |
| 121483                 | ACT Warehouse                  | 7                                |    |
| GWH1                   | General Warehouse 1            | 5                                |    |
| swnasc                 | Solid Waste, North Area Servic | e Center 2                       |    |

• Add Multiple Employees - Using this tool the user can quickly add an entire group of employees to the security of the selected warehouse. Fields can also be searched and filtered based on a common item like department.

| Employee | Employee Name    | Department<br>water metering | Status |  |
|----------|------------------|------------------------------|--------|--|
| 002844   | RONALD GONZALES  | Water Metering               |        |  |
| 001159   | RICHARD SALAIS   | Water Metering               |        |  |
| 001952   | RAFAEL BERUMEN   | Water Metering               |        |  |
| 003255   | JOSE FLORES      | Water Metering               |        |  |
| 003015   | JEFFERY KING     | Water Metering               |        |  |
| 002220   | JAMES ZELKO      | Water Metering               |        |  |
| 003065   | FRANCISCO CHAIRA | Water Metering               |        |  |
| 002843   | DANTE' BEVINEAU  | Water Metering               |        |  |
| 002837   | ADAM MYLANT      | Water Metering               |        |  |
| 370      | SUKE HO          | Water Metering               |        |  |
| 361      | BRIAN HALO       | Water Metering               |        |  |
| 352      | WILSON WALLACE   | Water Metering               |        |  |
| 349      | GRANT PURSELL    | Water Metering               |        |  |
| 340      | HECTOR MARTINEZ  | Water Metering               |        |  |
| 264      | WAYNE LIENE      | Water Metering               |        |  |
| 257      | GARY HANDY       | Water Metering               |        |  |
| 247      | ROGER TURNER     | Water Metering               |        |  |
| 243      | DON MILLER       | Water Metering               |        |  |
| 224      | DERIK FRONZE     | Water Metering               |        |  |
| 223      | BEN BURGES       | Water Metering               |        |  |
| 222      | MARK LONESTAR    | Water Metering               |        |  |
| 195      | RYAN DOVER       | Water Metering               |        |  |
| 149      | EDISON CHIPOTLE  | Water Metering               |        |  |
| 129      | JASON WRIGHT     | Water Metering               |        |  |

• Set Employee Security - Once the user has multiple employees in the grid, one or more can be highlighted and all of the highlighted employees can have their security changed with this tool.

| (  | Se | t Employee Se | curity for Selec | ted Records | 23 |
|----|----|---------------|------------------|-------------|----|
| 01 |    | Code          | Text             |             |    |
| D1 |    | 1             | WO only          |             |    |
|    |    | 2             | Full Access      |             |    |
| 01 |    |               |                  |             |    |
| 01 |    |               |                  |             |    |
| 01 |    |               |                  |             |    |
| 01 |    | Cancel        |                  | ОК          |    |

Notes: \_\_\_\_\_

# Parts Inventory

## Parts

Parts have to be added into the system through the Parts module. When adding a new part record several fields are required including

- Parts ID (and this must be unique and cannot be longer than 20 characters).
- Part Description
- Location ID (which must have been set up previously)
- Cost Method (LIFO, FIFO, Average or Fixed Cost)

| 5 | ~          |             |              |                                   |             |                |                  |             | F                       | Parts         |            |             |               |              |              |
|---|------------|-------------|--------------|-----------------------------------|-------------|----------------|------------------|-------------|-------------------------|---------------|------------|-------------|---------------|--------------|--------------|
|   | <b>b</b> 🖻 | - 🌴- 🧯      | è 📑 📮        | 📀 🗟 📘                             |             |                |                  |             | Parts 📈                 |               |            |             |               |              |              |
|   |            | Part ID     | Warehouse ID | Warehouse Desc.                   | Location ID | Location Desc. | Default Location | Cost Method | Cost Method Type        | Material Code | Fluid Code | Qty On Hand | Reorder Point | Reorder Qty. | Qty On Order |
|   | P          | 301         | GWH1         | General Warehouse 1               | B1          | Bin 1          | 642              | 1           | FIFO-First In First Out | 135 <b>99</b> |            | 80.00       | 100.00        | 250.00       | 0.00         |
|   | P          | 108-7860    | fltnasc      | Fleet - North Area Service Center | ns          | not stocked    | 621              | 3           | Average                 | 108-7860      |            | 1.00        | 0.00          | 0.00         | 0.00         |
|   | P          | 71N24MD5    | fltnasc      | Fleet - North Area Service Center | 1-6H2       | 1-6H2          | 493              | 3           | Average                 | 71N24MD5      |            | 4.00        | 0.00          | 0.00         | 0.00         |
|   | P          | TA040-99700 | fltnasc      | Fleet - North Area Service Center | ns          | not stocked    | 621              | 3           | Average                 | TA040-99700   |            | 1.00        | 0.00          | 0.00         | 0.00         |
|   | P          | R1401-64440 | fltnasc      | Fleet - North Area Service Center | ns          | not stocked    | 621              | 3           | Average                 | R1401-64440   |            | 1.00        | 0.00          | 0.00         | 0.00         |
|   | P          | R1401-64430 | fltnasc      | Fleet - North Area Service Center | ns          | not stocked    | 621              | 3           | Average                 | R1401-64430   |            | 1.00        | 0.00          | 0.00         | 0.00         |
|   | P          | 108-5031    | fltnasc      | Fleet - North Area Service Center | ns          | not stocked    | 621              | 3           | Average                 | 108-5031      |            | 8.00        | 0.00          | 0.00         | 0.00         |
|   | P          | 001-6404    | fltnasc      | Fleet - North Area Service Center | ns          | not stocked    | 621              | 3           | Average                 | 001-6404      |            | 1.00        | 0.00          | 0.00         | 0.00         |
|   | P          | 25C600KCS   | fltnasc      | Fleet - North Area Service Center | 1-5B5       | 1-5B5          | 387              | 3           | Average                 | 25C600KCS     |            | 50.00       | 0.00          | 0.00         | 0.00         |
|   | 1          | 10461330    | fltnasc      | Fleet - North Area Service Center | ns          | not stocked    | 621              | 3           | Average                 | 10461330      |            | 1.00        | 0.00          | 0.00         | 0.00         |

Several other fields of note are:

- Material Code This field links the part to record in the Work Materials module. Materials are used on work orders and if they are linked to a part that part is dispersed from the inventory to the work order. If this field is blank, the user can click in this field, and press F5 to populate the Code from the Part ID. If this field is filled out:
  - The Fluid Code becomes inactive (because a part cannot be both a material and a fluid at the same time)
  - On Save, the Material Setup data will be searched. If that material code is not found, then a new record will be added into the Material module based on the following:
    - The Material ID = Part ID
    - The Material Description = Part Description
    - The Unit of Measure = the Part Unit of Measure
    - Automatically sets the material as Active
  - This process takes place whether or not the user has the "Integrate Work and Parts Inventory" option set to Yes or No.
- Fluid Code works the same as Material Code except that it works with the Work Fluid module and the Material Code field is then set to inactive.

- **Reorder Point** once the total quantity on hand reaches this value, the user should be notified that they need to reorder the parts. Lucity contains a report that can be run on demand that prints out all parts needing to be reordered.
- AutoNumber this displays the computer generated number for this part. This can help if you are ever looking behind the scenes at the database and need to know the PA\_ID value.
- Start Date & End Date If the integration with Work is turned on, then the Resource End Date has to be greater or equal to the start date or less than or equal to the End Date (if the End Date is entered). There is a flag in the Work Options to turn this test on.
- Parts On-Hand this is the total number of parts available at all locations
- **Parts On-Order** this is the total number of parts that are on-order in the Parts Purchase Order system and have not yet been received
- Average Cost This field is only displayed if the Part uses Cost Averaging for its pricing
- Add To Inventory This is a button that the user can use to add Parts into the system without going through the Purchase Order system

### LIFO, FIFO, and Cost Averaging

When a part is first entered into Lucity, the user must pick if the cost of the part is going to use LIFO (Last In First Out), FIFO (First In First Out), Cost Averaging or Fixed Cost. Fixed cost is the easiest to explain because then the cost entered is simply the value of the Fixed Cost value entered. The rest require some explanation.

When the user receives parts into the system, Lucity requires the value (or unit cost) of the parts is entered as well. For each increase in part quantity several new records are created in the Work database.

**PTPARTCOST** - This table tracks the date that the quantity was entered, the total original quantity entered, the quantity remaining (as parts get extracted), the unit cost of these parts, and the average cost of the part based on the total quantity and cost of the part that exist in the system

| 2 | PC_ID 👻 | PC_PONUM -              | PC_PA_ID 🖓 | PC_DATE 👻 | PC_ORIGQTY - | PC_CURRQTY - | PC_COSTUNT - | PC_COSTAVI - |
|---|---------|-------------------------|------------|-----------|--------------|--------------|--------------|--------------|
|   | 2955    | Added thru Parts Module | 2860       | 6/1/2013  | 100          | 100          | 5            | 7.5          |
|   | 2956    | Added thru Parts Module | 2860       | 7/1/2013  | 100          | 100          | 10           | 7.5          |

The above image is from the PTPARTCOST table. The values are linked to the Part by the PC\_PA\_ID value. There were 2 different times that parts have been added to the system - both directly from the Parts Module. The first entry in June had 100 units at a unit price of \$5. The July record added 100 parts at \$10. The average of all of the parts after the last upload is \$7.5.

If the Part used LIFO (and no other parts were added), the July parts would be used first until the 100 parts were totally removed. So the unit cost of each part would be \$10. Thereafter, the parts entered in June would be used so the unit cost of each would be \$5.

FIFO is just the opposite. The first parts entered (the June entry) would be used first so the unit cost for a work order would be \$5 for the first 100 units and \$10 for the next 100.

If Average Cost is used, then all 200 units would be charged out at \$7.5.

**PTINV** - This is a table that stores the quantity of the part at each location. Prior to Version 7.6, Lucity automatically created a record in this table so that every part had a PTINV record for ever warehouse location (making for a very large table). This has been changed for Version 7.6 and onward so that the user gets to select what locations that they want to have active for each part.

| 4 | PI_ID 👻 | PI_PA_ID 🌱 | PI_PL_ID 👻 | PI_QTY 👻 | PI_REORDER - |
|---|---------|------------|------------|----------|--------------|
|   | 3682448 | 2860       | 5          | 200      | 1            |
|   | 3682449 | 2860       | 6          | 0        | 0            |
|   | 3682450 | 2860       | 7          | 0        | 0            |
|   | 3682451 | 2860       | 8          | 0        | 0            |

As can be seen from the above picture of the PTINV table, Part Location 5 (PI\_PL\_ID) stores all of the quantity for Part 2860 (PI\_PA\_ID). This location also has a reorder point of 1. Therefor Location 5 is an Active Location.

Notice that costs are not associated to the location of the part in any way. The value of the part cannot be determined for any warehouse or location unless the part is using Cost Averaging.

Notes:

### **Inventory Tab**

Previous to 7.6 Lucity added a record in the PTINV table for every possible part and warehouse location combination. Starting with Version 7.6 this was changed. Now records in the PTINV table only store those part/warehouse location combinations where either the part has a quantity in the location or the part has a Reorder Point for that location. In this section we will be describing all of the special tools that exist for the Inventory grid as seen below.

|      | Part ID      | Warehouse ID      | Warehouse Desc.       |                               |            | Location ID |             | Location Desc.    |       | Def          |  |
|------|--------------|-------------------|-----------------------|-------------------------------|------------|-------------|-------------|-------------------|-------|--------------|--|
|      |              |                   |                       |                               |            |             |             |                   |       |              |  |
| - 19 | 301          | 301 GWH1          |                       | General Warehouse 1           |            |             | B1          | B1 Bin 1          |       |              |  |
|      | Inventory (3 | ) Transaction     | ns (16) History (7) P |                               | arts Vendo | ors (1)     | On          | Order (1          | ) Haz | ard (        |  |
|      | 🗈 in 🖓 🖪     |                   |                       |                               |            |             |             |                   |       |              |  |
|      |              | Adjust Inventory  | Quantity (-)          |                               |            |             | Location De |                   | esc.  | sc. Location |  |
|      |              | Adjust Inventory  | Quantity              | y (+)                         | ]          |             |             |                   |       |              |  |
|      |              | Enter Inventory ( | Count                 | int                           |            |             | Mobile      | Mobile1 Location1 |       | MOB1L1       |  |
|      |              | ssue To Employe   | e                     |                               | )          |             |             |                   |       | D1           |  |
|      |              | Manual Quantity   | Adjustm               | ent                           | )          |             | 61N I       |                   |       | ы            |  |
|      | 9            | Set Reorder Poin  | t for Sele            | for Selected Records vice Cen |            |             | 1-10A       | 1                 |       | 1-10A1       |  |
|      |              | Transfer Parts to | Differer              | Different Location            |            |             |             |                   |       |              |  |
|      |              |                   |                       |                               | _          |             |             |                   |       |              |  |

### Adjust Inventory Qty (+)

The only difference between this dialog that pops-up and the "Add to Inventory toolkit" dialog is that the Location is set to the location that is highlighted and cannot be changed. This is also the same dialog that the user has in the Parts Warehousing module in the Parts grid.

| Adjust Inventory Quantity | y (+)                                                   |                        | 23 |  |  |  |  |  |
|---------------------------|---------------------------------------------------------|------------------------|----|--|--|--|--|--|
| PartID                    | 301                                                     | Mueller Hydrant FlJ 3' |    |  |  |  |  |  |
| Location                  | B1                                                      | Bin 1                  |    |  |  |  |  |  |
| Quantity                  |                                                         |                        |    |  |  |  |  |  |
| Per Item Cost             | 1310                                                    |                        |    |  |  |  |  |  |
| Date                      | <m d="" td="" yy<=""><td>yy&gt; 🚺 🗧 🕓</td><td></td></m> | yy> 🚺 🗧 🕓              |    |  |  |  |  |  |
| Reference Number          | Added th                                                | nru Parts Module       |    |  |  |  |  |  |
| Description               |                                                         |                        |    |  |  |  |  |  |
| Transaction Description   |                                                         |                        |    |  |  |  |  |  |
| Vendor                    |                                                         |                        |    |  |  |  |  |  |
| Cancel                    |                                                         | ОК                     |    |  |  |  |  |  |

### Adjust Inventory Qty (-)

This tool allows the user to enter the quantity of the parts that have been removed from the location. All other information and appearance is similar to the Adjust Inventory Qty (+).

### **Issue to Employee**

This tool allows the user to assign and track parts to employees. This is especially beneficial for consumables like gloves, shovels, etc.

| Issue To Employee       |                                                                       |                        |    | 23 |
|-------------------------|-----------------------------------------------------------------------|------------------------|----|----|
| PartID                  | 301                                                                   | Mueller Hydrant FlJ 3' |    |    |
| Location                |                                                                       |                        |    |    |
| Employee                |                                                                       |                        |    |    |
| Quantity                |                                                                       |                        |    |    |
| Date                    | <m d="" td="" yy<=""><td>УУ&gt; <b>15</b></td><td>3</td><td></td></m> | УУ> <b>15</b>          | 3  |    |
| Reference Number        | Added th                                                              | nru Parts Module       |    |    |
| Description             |                                                                       |                        |    |    |
| Transaction Description |                                                                       |                        |    |    |
| Consumable              |                                                                       |                        |    |    |
| Cancel                  |                                                                       |                        | Oł | <  |

The employee must be in the Work Flow Setup Employee module. The tool removes the quantity from the location specified and adds that quantity to the Employee records returnable parts grid. The Reference and Description are defaulted but can be changed by the user. The Date, Quantity and Employee are all required in order to save the record.

| R | $\sim$ |   |           |          |              |                |            |             |          |          |                 |                | Work                | Employee   |
|---|--------|---|-----------|----------|--------------|----------------|------------|-------------|----------|----------|-----------------|----------------|---------------------|------------|
|   |        |   | · 🌱 -     | <u>e</u> | 🕴 🗔 🔇        |                |            |             |          |          |                 |                |                     | Work Emplo |
|   |        |   | Employee  | Employe  | ee Name      | Assigned Work  | Employee S | Status Text | Active   | Login ID | Job Title Text  |                | Position Text       |            |
|   |        | P | 001390    | MELECIC  | CAMPOS       |                |            |             | <b>√</b> |          |                 |                |                     |            |
|   |        |   | Availabil | ity (0)  | Equipment U  | sage (0) Cate  | gories (1) | Timesheet   | Admin (  | 0) Clas  | sifications (0) | Certifications | (0) Returnable Part | s (1)      |
|   |        |   |           | 2        |              |                |            |             |          |          |                 |                | Returnable          | e Parts 🔭  |
|   |        |   | Recei     | ved Date | Original Qty | . Current Qty. | Part ID    | Description | Consu    | mable    |                 |                |                     |            |
|   |        |   |           | 17/2015  | 1.0          | 0 1.00         | 109 7940   |             |          |          |                 |                |                     |            |
|   |        |   |           | ////2015 | 1.0          | u 1.00         | 100-7000   | MINI PLC    |          |          |                 |                |                     |            |
|   |        |   |           |          |              |                |            |             |          |          |                 |                |                     |            |

The above image shows how this transaction appears in the Employee record.

### **Transfer Parts to Different Locations**

This works exactly the same as described in the Warehouse module.

| Transfer Pa | rts to Diff | erer | t Location              |               | 23 |
|-------------|-------------|------|-------------------------|---------------|----|
| PartID      | 301         | Mu   | eller Hydrant FlJ 3'    |               |    |
| Location    | MOB1L1      | Mol  | pile1 Location1         |               |    |
| Transfe     | er To Lo    | cati | on                      |               |    |
| Quantity    |             |      | Ma                      | x Quantity:25 |    |
| Date        |             |      | <m d="" yyyy=""> 15</m> | 3             |    |
| Location    |             |      |                         |               |    |
| Descriptio  | on          |      |                         |               |    |
| Transacti   | on Descrip  | tion |                         |               |    |
| Employee    |             |      |                         |               |    |
| Cancel      |             |      |                         | ОК            |    |

Notes:\_\_\_\_\_

### **Enter Inventory Count**

The Enter Inventory Count dialog allows the user to enter the results of a stock count. There are three things that can happen. The stock count can equal the current quantity at that location, the stock count can be greater than the current quantity at that location or the stock count can be less than the current quantity at that location. We will go through all three scenarios and see how the transaction table is impacted.

| Enter Inventory Count   |               |                 |             |             | 23               |                |                    |                         |      |
|-------------------------|---------------|-----------------|-------------|-------------|------------------|----------------|--------------------|-------------------------|------|
| PartID                  | 301           | Mueller H       | ydrant Fl   | J 3'        |                  |                |                    |                         |      |
| Location                | B1            | Bin 1           |             |             |                  |                |                    |                         |      |
| Count                   | 80            | Origina         | al Quantity | y: 80       |                  |                |                    |                         |      |
| Per Item Cost           |               | Adjustment: 0   |             |             |                  |                |                    |                         |      |
| Date                    |               |                 |             |             |                  |                |                    |                         |      |
| Reference Number        | Added t       | hru Parts M     | odule       |             |                  |                |                    |                         |      |
| Description             |               |                 |             |             |                  |                |                    |                         |      |
| Transaction Description |               |                 |             |             |                  |                |                    |                         |      |
| Cancel                  |               |                 |             |             | ОК               |                |                    |                         |      |
| ☆<br>┣ ▣- Ÿ- ▲ ♥        | 50            |                 |             |             |                  |                |                    | Ρ                       | art  |
| Part ID Wareho          | use ID Ware   | house Desc.     |             | Location ID | Location Desc.   | Default Locati | on Cost Method     | Cost Method Type        | Mate |
| 👝 🔊 301 GWH1            | Gener         | ral Warehouse 1 |             | B1          | Bin 1            | 6              | 42 1               | FIFO-First In First Out | 1359 |
| Inventory (3) Tran      | sactions (16) | History (7)     | Parts Vendo | rs (1) On   | Order (1) Haz    | ard Codes (1)  | Work Orders (1)    | Material Category (1    | 6)   |
| <b>.</b>                | csV           |                 |             |             |                  |                |                    | Transaction             | ns 👌 |
| Date<br>\$              | Transac<br>\$ | ction Time Qty. | . Unit Cos  | t Part ID   | Part Description | n Transac      | tion Type Text     | Reference               |      |
| 17/2                    | 2015          | 6:36 PM 0       | .00 0.000   | 301         | Mueller Hydrant  | FLJ 3' Loc Cou | nt - No Adjustment | Added thru Parts Moo    | dule |

### Inventory count is equal to the current quantity at that location.

As can be seen above, nothing much really happens if the count equals the original count. We simply log a record of the count being performed in the transaction grid.

### Notes:\_\_\_\_\_

Inventory count is less than the current quantity at that location.

In this example, our count equaled 3 (and not the original quantity of 4).

| Enter Inventory Count   |          |       |                      | 23 |
|-------------------------|----------|-------|----------------------|----|
| PartID                  | 71N24M   | SNA   | PTIGHT TEST COUPLER  |    |
| Location                | 1-6H2    | 1-6   | 12                   |    |
| Count                   | 3        |       | Original Quantity: 4 |    |
| Per Item Cost           | 8.1575   |       | Adjustment: -1       |    |
| Date                    | 9/7/201  | 5     | 15 6:39 PM 🔿 🕓       |    |
| Reference Number        | Added th | nru P | arts Module          |    |
| Description             |          |       |                      |    |
| Transaction Description |          |       |                      |    |
| Cancel                  |          |       | ОК                   |    |

The system automatically grabs the Per Item Cost similar to how work order dispersals work. After hitting save, the Quantity becomes 3 at that location.

| 🗕 P    | 71N24MDS      | fltna     | isc I         | Fleet - Nor  | th Area S  | Service Ce | enter   | 1-6H2    | 1-6         | H2            |           |                | 4 <b>9</b> 3 |             |
|--------|---------------|-----------|---------------|--------------|------------|------------|---------|----------|-------------|---------------|-----------|----------------|--------------|-------------|
|        | Inventor      | y (1) T   | ransactions   | (2) His      | tory (1)   | Parts V    | endors  | ; (1)    | On Order    | r (1) Ha:     | zard C    | odes (0)       | Wor          | k Orders    |
|        |               |           |               | ×            |            |            |         |          |             |               |           |                |              |             |
|        |               | Wa        | rehouse ID    | Warehou      | se Desc.   |            |         | Locat    | tion Desc.  | Location      | ID L      | ocation Re     | c# (         | Quantity    |
|        |               | 📂 fltr    | nasc          | Fleet - N    | orth Area  | Service (  | Center  | 1-6H2    | 2           | 1-6H2         |           |                | 493          | 3.0000      |
|        | 71N24         | MDS       | fltnasc       | Fl           | eet - N    | orth Are   | a Serv  | rice C   | enter 1     | -6H2          | 1         | -6H2           |              |             |
|        | Inven         | tory (1   | ) Trans       | actions (    | 2) H       | istory (1  | ) P     | arts \   | Vendors     | (1) Or        | n Ord     | er (1)         | Ha:          |             |
|        | 1             | 10        |               |              |            |            |         |          |             |               |           |                |              |             |
|        | In            | ventori   | ed Date (     | Cost per     | Unit (     | )riginal   | Qty.    | Curr     | ent Qty.    | PO Nur        | mber      | Avg. Co        | st           |             |
|        |               | 2/        | /8/2007       | 8.           | 1575       |            | 4.00    |          | 3.0000      | 070212        | -160      | 8.             | 16           |             |
| - 19 7 | 71N24MDS f    | ltnasc    | Fleet - North | Area Service | e Center 1 | -6H2 (     | 1-6H2   |          |             | 493           | 3 A       | verage         |              | 71N24MDS    |
|        | Inventory (1) | Transacti | ons (2) Histo | ry (1) Part  | s Vendors  | (1) On Or  | der (1) | Hazard   | d Codes (0) | Work Orders   | s (0) A   | Material Categ | ory (10      | )) Fluid Ca |
|        | 5             | Q 🖪       |               |              |            |            |         |          |             |               |           | Trans          | actio        | ns 📈-       |
|        |               | Date      | Transaction T | ime Qty.     | Unit Cost  | Part ID    | Part De | scriptio | n           | Transaction 1 | уре Те    | xt Referenc    | e            |             |
|        | P             | 9/7/2015  | 6:39          | PM 1.00      | 8.1600     | 71N24MDS   | SNAPTIC | GHT TES  | T COUPLER   | Loc Count Ad  | i Qty (-) | Added th       | ru Parts     | Module      |

### Inventory count is greater than the current quantity at that location.

When the user enters a count that it greater than the original quantity, it is like hitting the Add to Inventory button - the system enters a new record in the PTPARTCOST table.

| Enter Inventory Count   |          |                             | 23     |
|-------------------------|----------|-----------------------------|--------|
| PartID                  | TA040-9  | BRACKET KIT, REPLMT FOR TAO |        |
| Location                | ns       | not stocked                 |        |
| Count                   | 2        | Original Quantity: 1        |        |
| Per Item Cost           | 118.5099 | 995 Adjustment: 1           |        |
| Date                    | 9/7/201  | 5 15 6:47 PM 🚔 🕓            |        |
| Reference Number        | Added th | nru Parts Module            |        |
| Description             |          |                             |        |
| Transaction Description |          |                             | 3      |
| Cancel                  |          | OK                          | $\Box$ |

| - P | TA040-99700                           | fltnasc       | Fleet - North Area Service Center | ns n         | ot stocked     | 621            |            |
|-----|---------------------------------------|---------------|-----------------------------------|--------------|----------------|----------------|------------|
|     | Inventory (1                          | ) Transaction | s (1) History (1) Parts Vendor    | s (1) On Ord | ler (1) Hazar  | d Codes (0) Wo | ork Orders |
|     |                                       | 8             | ×                                 |              |                |                |            |
|     |                                       | Warehouse ID  | Warehouse Desc.                   | Location Des | c. Location ID | Location Rec # | Quantity   |
|     | e e e e e e e e e e e e e e e e e e e | fltnasc       | Fleet - North Area Service Center | not stocked  | ns             | 621            | 2.0000     |

| P | TA040-99700 | fltnasc   | Fleet -       | North Area Ser | vice Center   | ns         | not stocked     |             |
|---|-------------|-----------|---------------|----------------|---------------|------------|-----------------|-------------|
| _ | Inventory ( | 1) Trar   | sactions (1)  | History (2)    | Parts Vendors | ; (1) On O | rder (1) Haza   | rd Codes (C |
|   |             |           |               |                |               |            |                 |             |
|   | Inventor    | ried Date | Cost per Unit | Original Qty.  | Current Qty   | . PO Numb  | er              | Avg. Cost   |
|   | 9           | 9/7/2015  | 118.5100      | 1.00           | 1.0000        | Added the  | ru Parts Module | 118.51      |
|   | 1.          | /25/2007  | 118.5100      | 1.00           | 1.0000        | 070212-1   | 55              | 118.51      |

| - 🄊 | TA040-99700   | fltnasc    | Fleet - North Are  | a Service | Center n  | s n        | ot stocked   | e              | 521         | 3 Average               | TA040-99700             |
|-----|---------------|------------|--------------------|-----------|-----------|------------|--------------|----------------|-------------|-------------------------|-------------------------|
|     | Inventory (1) | Transactio | ons (2) History (2 | 2) Parts  | s Vendors | (1) On Ord | ler (1) Haza | rd Codes (0)   | Work Orders | (0) Material Category ( | 10) Fluid Category (0)  |
|     |               | 8          |                    |           |           |            |              |                |             | Transacti               | ons 📈                   |
|     |               | Date       | Transaction Time   | Qty.      | Unit Cost | Part ID    | Part Descri  | ption          |             | Transaction Type Text   | Reference               |
|     |               |            |                    |           |           |            |              |                |             |                         |                         |
|     | P             | 9/7/2015   | 6:47 PM            | 1.00      | 118.5100  | TA040-9970 | BRACKET K    | IT, REPLMT FOR | TA040-18502 | Loc Count Adj Qty (+)   | Added thru Parts Module |

### Set Reorder Point

This tool allows the user to quickly set the reorder point for this part at this location. Prior to Version 7.6 this was important because the grid would only show locations where the Quantity > 0 or the Reorder Point > 0. The grid now shows all locations that the parts are deposited at one time or another. The reorder point is still used to send out reminders about parts that need to be reordered or restocked at a warehouse.

| Set Reorder Point for Selected Records | 23 |
|----------------------------------------|----|
| Reorder Point                          |    |
| Cancel                                 | ОК |

### Vendor Tab

| - P | 301          | GWH1     | Gene        | ral Warehouse 1 | B1              |         | Bin 1     |
|-----|--------------|----------|-------------|-----------------|-----------------|---------|-----------|
|     | Inventory (3 | ) Transa | ctions (16) | History (7)     | Parts Vendors ( | 1) On ( | Order (1) |
|     |              | 5        | 2           | ×               |                 |         |           |
|     |              | Rank     | Vendor ID   | Vendor Part ID  | Description     | End Da  | te        |
|     | 1            |          | 07          | F2500           | Mueller Hydran  | :       |           |
|     |              |          |             |                 |                 |         |           |

This tab shows all vendors from whom you can get the part (or at least have a link to the part). If you plan on using the Purchase Order module, you must have vendors defined and what parts the vendor can supply to you. The vendor module is described in depth in the Vendor section.

Notes:\_\_\_\_\_

### Part History Tab

| <b>—</b> P | 301          | GWH1    | Genera        | l Warehouse 1 | E            | 1 Bin         | 1            |              | 642   |
|------------|--------------|---------|---------------|---------------|--------------|---------------|--------------|--------------|-------|
|            | Inventory (3 | ) Tran  | sactions (16) | History (7)   | Parts Vendor | s (1) On Orde | er (1) Haza  | rd Codes (1) | Wor   |
|            | <u></u>      | cs      |               |               |              |               |              |              |       |
|            | Inventorio   | ed Date | Cost per Unit | Original Qty. | Current Qty. | PO Number     |              | Avg.         | Cost  |
|            |              |         |               |               |              |               |              |              |       |
|            | 9/           | 7/2015  | 655.0000      | 1.00          | 1.0000       | Inventory Ret | urn WO# 2015 | -01916 65    | 54.39 |
|            | 4/3          | 80/2015 | 0.0000        | 5.00          | 5.0000       | Inventory Ret | urn WO# 2015 | -00004 65    | 54.39 |
|            | 4/3          | 80/2015 | 1310.0000     | 5.00          | 5.0000       | Inventory Ret | urn WO# 2015 | -00004 65    | 54.39 |
|            | 6/2          | 21/2007 | 655.0000      | 10.00         | 10.0000      | 070815-182    |              | 65           | 54.39 |
|            | 6/2          | 1/2007  | 655.0000      | 15.00         | 15.0000      | 070815-182    |              | 65           | 54.39 |
|            | 6/2          | 20/2007 | 655.0000      | 120.00        | 29.0000      | Added thru Pa | arts Module  | 65           | 54.39 |
|            | 6/2          | 20/2007 | 645.0000      | 10.00         | 10.0000      | Added thru Pa | arts Module  | 65           | 54.39 |

This tab shows several things:

- 1. The transaction every time more of the part was added to the inventory system the date, the cost per unit, the original quantity and the description of how it was entered manually or through the Purchase Order system
- 2. The current quantity remaining from the original quantity that was added.
- 3. The current Average Cost of the part. This is generally not calculable unless no further transactions have occurred since the last part entry.

There are two tools that are available in this grid.

### Adjust Cost per Unit

The Adjust Cost per Unit tool allows the user to make modifications to a per unit cost for a particular entry. For example, lets say that the user accidently entered a \$655 cost per unit below and they should have used \$700.

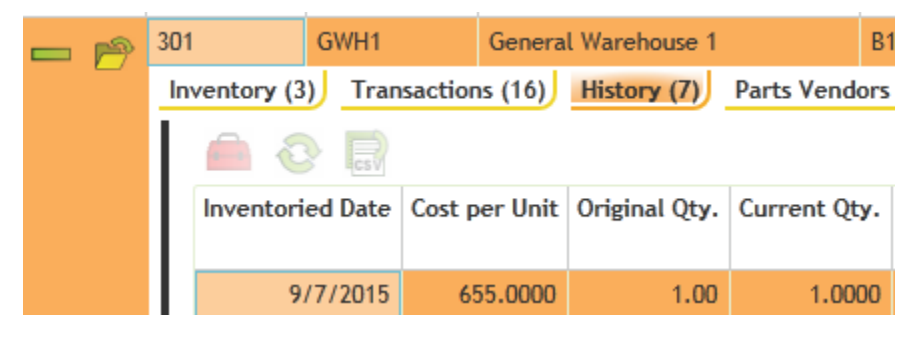

The user can highlight the row, right-mouse click and select the Adjust Cost per Unit tool. A dialog will appear that warns the user that this will recalculate all costs for this part. This is important because there is no undo button. Each undo will have to be done manually and they can be quite tedious.

| Confirmation                                                                                         | 23                                                                     |
|----------------------------------------------------------------------------------------------------|------------------------------------------------------------------------|
| This function will recalculate all cos<br>undone. Please refer to the help gui<br>before proceeding. | ts for this part. This cannot be<br>de for details on this calculation |
| Yes                                                                                                  | No                                                                     |

Cancelling this dialog mean that no changes are performed. If the user hits OK then a new dialog appears.

| Adjust Cost Per Unit | :   | 23                     |
|----------------------|-----|------------------------|
| PartID               | 301 | Mueller Hydrant FlJ 3' |
| Per Item Cost        | 655 |                        |
| New Cost/Unit        | 700 |                        |
| Reference number     |     |                        |
| Cancel               |     | OK                     |

The New Cost/Unit is initially empty. This is where the user enters the new cost. Cancelling again at this point means that no changes are made. Once OK is selected the system is recalculated.

It is important to note that the average cost is recalculated based not on the Original Quantity of the parts but on the Current Quantity of the parts.

### Change PO Number

This tool simply allows the user to manually change the text field currently displayed under the PO Number column.

| Change PO Number | 23 |
|------------------|----|
| New Reference:   |    |
| Cancel           | ОК |

### **Transaction Tab**

| - P | 3 | 01            | GWH1       | General Wareho   | use 1  | B1          |         | Bin 1                 | 642 1                     | FIFO-First In First Out 13599  | 75.00 100.00                                      |  |  |  |  |
|-----|---|---------------|------------|------------------|--------|-------------|---------|-----------------------|---------------------------|--------------------------------|---------------------------------------------------|--|--|--|--|
|     | 1 | Inventory (3) | Transacti  | ons (16) History | (7) Pa | rts Vendors | (1) On  | Order (1) Hazard (    | odes (1) Work Orders (1)  | Material Category (16) Fluid C | ategory (0)                                       |  |  |  |  |
|     | I | <b>Ľ</b>      | 0          |                  |        |             |         |                       | Transactions 📈            |                                |                                                   |  |  |  |  |
|     |   |               | Date<br>\$ | Transaction Time | Qty.   | Unit Cost   | Part ID | Part Description      | Transaction Type Text     | Reference                      | Description                                       |  |  |  |  |
|     |   | 1             | 9/7/2015   | 6:36 PM          | 0.00   | 0.0000      | 301     | Mueller Hydrant FlJ 3 | Loc Count - No Adjustment | Added thru Parts Module        |                                                   |  |  |  |  |
|     |   | 1             | 9/7/2015   | 12:54 PM         | 1.00   | 655.0000    | 301     | Mueller Hydrant FlJ 3 | Return to Inventory       | Rtrn-WO# 2015-01916            | Returned on Work Order 2015-01916                 |  |  |  |  |
|     |   | P             | 9/7/2015   | 12:30 PM         | 1.00   | 655.0000    | 301     | Mueller Hydrant FlJ 3 | Disburse Parts            | Disp-WO# 2015-01916            | Used on Work Order 2015-01916                     |  |  |  |  |
|     |   | <b>P</b>      | 9/7/2015   | 12:14 PM         | 25.00  |             | 301     | Mueller Hydrant FlJ 3 | Transfer Parts            |                                | Transfer 25 parts from Bin 1 to Mobile1 Location1 |  |  |  |  |
|     |   | P             | 9/7/2015   | 12:02 PM         | 5.00   | 655.0000    | 301     | Mueller Hydrant FlJ 3 | Disburse Parts            | Disp-WO# 2015-01916            | Used on Work Order 2015-01916                     |  |  |  |  |

This tab shows all of the transactions that have been logged for the part. This is not used to Add, Edit or Delete transactions but a user can view more details of any transaction record from here.

### On Order Tab

| <b>—</b> P | 301           | GWH1          | General Wa  | arehouse 1         | B1         | Bin 1         |                  |
|------------|---------------|---------------|-------------|--------------------|------------|---------------|------------------|
|            | Inventory (3) | Transaction   | ns (16) His | story (7) Parts Ve | endors (1) | On Order (1)  | Hazard Codes (1) |
|            | 6 8           | - CSV         |             |                    |            |               |                  |
|            | PO Numbe      | er Date       | Qty Recvd   | Vendor UOM Text    | Part Units | Part UOM Text | Parts Remaining  |
|            | 070045 40     | 0 4 100 10007 | 25.00       | To all             | 25.00      | E h           | 0.00             |
|            | 070815-18     | 6/20/200/     | 25.00       | Each               | 25.00      | Each          | 0.00             |

This tab displays all POs for which the Part has been included in a purchase order, how many parts were ordered and how many are still remaining to be received from active purchase orders.

### Hazard Codes Tab

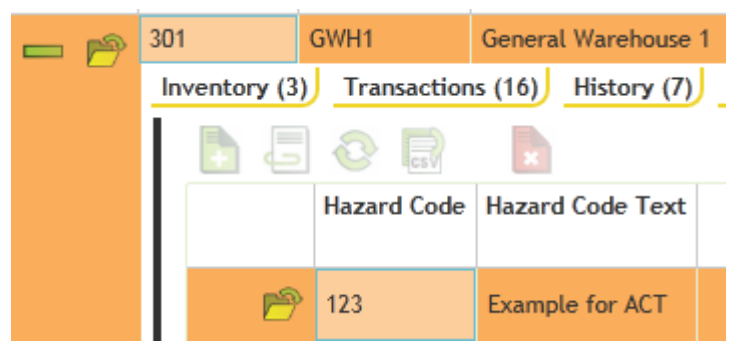

This tab shows all Hazard codes related to the Part. The user will have to determine the alphanumeric popup list that they wish to use to track hazardous items as Lucity does not have a prepopulated list. WO Tab

| - P | 301 GW        | H1 Gene          | eral Warehouse 1 | B1                | Bin 1        |                  | 642 1              |
|-----|---------------|------------------|------------------|-------------------|--------------|------------------|--------------------|
|     | Inventory (3) | Transactions (16 | ) History (7)    | Parts Vendors (1) | On Order (1) | Hazard Codes (1  | Work Orders (1)    |
|     | 0             | <b>. .</b>       | 5 O 🖬            |                   |              |                  |                    |
|     | Work Order #  | Category Text    | Main Task Text   | Problem Text      | Reason Text  | Lead Worker Text | Assigned Crew Text |
|     |               |                  |                  |                   |              |                  |                    |
|     | 2015-01916    | Hydrants         | Work Zone        | WATER FLOW TEST   |              | Don Pinkston     |                    |

This tab shows every work order for which this part has been used. Similar to Transactions, the user only has the ability to view the WO record from here. As an example, below shows the results of the Transaction tab for this same part:

| <b>—</b> P | 301     |        | GWH1       | General Warehou  | use 1  | B1          |         | Bin 1               | 642 1                     | FIFO-First In First Out 13599  | 75.00                         |  |  |  |  |
|------------|---------|--------|------------|------------------|--------|-------------|---------|---------------------|---------------------------|--------------------------------|-------------------------------|--|--|--|--|
|            | Invento | ry (3) | Transactio | ons (16) History | (7) Pa | rts Vendors | (1) On  | Order (1) Hazard    | Codes (1) Work Orders (1) | Material Category (16) Fluid C | ategory (0)                   |  |  |  |  |
|            |         | C      | 0          |                  |        |             |         |                     |                           | Transactions 📈                 |                               |  |  |  |  |
|            |         |        | Date<br>¢  | Transaction Time | Qty.   | Unit Cost   | Part ID | Part Description    | Transaction Type Text     | Reference                      | Description                   |  |  |  |  |
|            |         | P      | 9/7/2015   | 12:02 PM         | 5.00   | 655.0000    | 301     | Mueller Hydrant FlJ | 3' Disburse Parts         | Disp-WO# 2015-01916            | Used on Work Order 2015-01916 |  |  |  |  |

Notice how the Reference number in the transaction displays the WO # that is found in the WO tab.

| Notae | • |
|-------|---|
| NULCS | • |

### Material Cat Tab

It allows users to assign categories to parts directly. Once assigned, it automatically assigns the linked material to the same category.

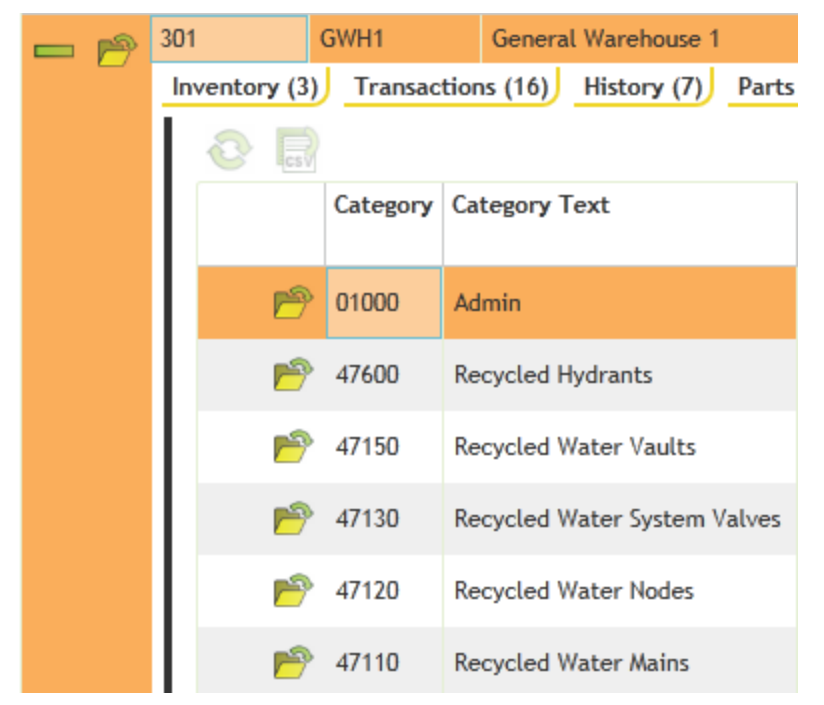

### Fluid Cat Tab

Works just like the Material Category tab except that the Fluid Code in the Order Info tab must have valid data.

Notes:\_\_\_\_\_

### Toolkits

There is four toolkits featured in the Parts module, Update Average Cost for Selected Records, Manual Parts On Hand Count Adjustment, Manual Transaction Count Adjustment and the Add to Inventory Tool.

### Update Average Cost for Selected Records (Toolkit)

This tool can be used to quickly update the average cost for a specific part if the part comes out of synch between the average cost found in the PTPARTSCOST Table and the average cost displayed on the parts form in the average cost field. The tool can also be used if an agency desires to cost a part at a different average cost than the one the system calculated. In the tool dialog you simply have to enter a new average cost for the part you are also provided with a field to provide a reason for the change in the parts average cost.

| ( | Update Average Cost for Selected Rec | ords       | 23 |
|---|--------------------------------------|------------|----|
|   | Current Average Cost                 | 653.75     |    |
|   | Average Cost without Historical Data | 654.360707 |    |
|   | New Average Cost                     | 0          |    |
|   | Reference                            |            |    |
|   | Cancel                               | ОК         |    |

### Manual Parts on Hand Count Adjustment (Toolkit)

This tool allows you to manually adjust the quantity on hand field for a specific part. Lucity provides you with a report called parts with inaccurate Parts counts we recommend that you only run the Manual Parts on Hand Count Adjustment tool after running the report and verifying a part has a discrepancy between its quantity on hand value and its transaction records. When you run the tool give the part a new count and a corresponding record is created in the parts transactions grid.

| Manual Parts Or | Hand Count Adjustment | 23 |
|-----------------|-----------------------|----|
| New Count       |                       |    |
| Cancel          |                       | ОК |

Manual Transaction Count Adjustment (Toolkit)

This tool allows you to manually add a transaction record for a part to adjust the parts transaction quantity. This tool does essentially the exact same thing as the Manual Parts on Hand Adjustment tool but for the transaction count specifically. This tool should also only be run after the parts with inaccurate part counts report has been run and you verify that the specific part needs an adjustment to its transaction count. The appears the exact same as the Manual Parts on Hand Count Adjustment tool only with a different title.

### Add to Inventory (Toolkit)

One quick way to enter parts quantities into the system is to find the part in the parts module and use the Add to inventory toolkit. The following dialog appears after selecting the toolkit.

Once clicked, the user gets the standard "Add to Inventory" dialog as shown below. This is the dialog that they will always get when adding a new part quantity (and is the same dialog as described in the Warehouse section).

| Add To Inventory        |                                                          | 23                     |  |
|-------------------------|----------------------------------------------------------|------------------------|--|
| PartID                  | 301                                                      | Mueller Hydrant FlJ 3' |  |
| Location                | B1                                                       | Bin 1 🧮                |  |
| Quantity                |                                                          |                        |  |
| Per Item Cost           | 1310                                                     |                        |  |
| Date                    | <m d="" td="" yy<=""><td>yy&gt; 15 🗧 🕓</td><td></td></m> | yy> 15 🗧 🕓             |  |
| Reference Number        | Added th                                                 | nru Parts Module       |  |
| Description             |                                                          |                        |  |
| Transaction Description |                                                          |                        |  |
| Vendor                  |                                                          |                        |  |
| Cancel                  |                                                          | ОК                     |  |

In this case, the Location field is defaulted to the Part's default Warehouse/Location. If the part quantity is actually going to be placed in another location, the location can be changed. Then the user enters the Quantity to be added, the Per Item Cost and the Date. Those four fields (including the Location) are all required prior to hitting Save. The Reference Number can be changed and a Description can be entered if desired.

Notes:\_\_\_\_\_

# Vendors

Vendor information must be filled in prior to purchase orders being entered. If the Purchase Order system is not used, then the Vendor module can be skipped. This grid can be accessed from the Inventory module drop down list.

| ᆉ | =lu |                            | Menu Favorites<br>Sewer Storm Tran | S Open Vie<br>S Water Electi | ews       | Modules<br>/Park Flee                                                                                                    | )<br>et Plar | nt/Equip Fac  | ility Refu | se/Recycle Work    | Inventory                      |                    |        |     |                 |                    | Cucity    |
|---|-----|----------------------------|------------------------------------|------------------------------|-----------|----------------------------------------------------------------------------------------------------|--------------|---------------|------------|--------------------|--------------------------------|--------------------|--------|-----|-----------------|--------------------|-----------|
| 2 | ?   | · †- 📽 🗐 Q (               |                                    |                              |           | Part Watehouses (103)           Parts (105)           Part Transactions (108)           Part Transactions (108)           Part Partose Orders (128)           Vendors (107)           Bar Coding Input Review (471)           10 • |              |               |            |                    |                                | 7 60 > >>          |        |     |                 |                    |           |
|   |     | Address                    | Address 2                          | Address 3                    | Address 4 | Cell Phone                                                                                                    | City         | Contact Name  | Created By | Creation Date Time | Description                    | Document Available | E-Mail | Fax | General Comment | Last Modified Time | Main Phon |
| 4 | } 🖻 | 958 W. Main                |                                    | Boston, MA 11236             |           |                                                                                                    |              | Mark Petersen |            |                    | Clow Medallion                 |                    |        |     |                 | 10:23 AM           |           |
| 4 | } 🔊 | 5022 N 54TH AVE. #10       | GLENDALE, AZ 85301                 |                              |           |                                                                                                    |              |               |            |                    | WEST COAST EQUIPMENT AND PARTS |                    |        |     |                 | 12:55 PM           |           |
| 4 | þ 🖻 | 1725 S. COUNTRY CLUB       | MESA, AZ 85210-6003                |                              |           |                                                                                                    |              |               |            |                    | EMPIRE MESA PARTS              |                    |        |     |                 | 10:34 AM           |           |
| 4 | þ 🤊 | 4830 S 33RD STREET         | PHOENIX                            |                              |           |                                                                                                    |              |               |            |                    | KENNEDY HYDRAULICS OF ARIZONA  |                    |        |     |                 | 4:46 PM            |           |
| 4 | þ 🖻 | PO BOX 1969                | EASLEY, SC 29641                   |                              |           |                                                                                                    |              |               |            |                    | RJM WASTE EQUIPMENT CO         |                    |        |     |                 | 7:36 AM            |           |
| 4 | } 🖻 | 306 S. COUNTRY CLUB DR.    | MESA, AZ                           |                              |           |                                                                                                    |              |               |            |                    | BROWN EVANS DISTRIBUTING CO.   |                    |        |     |                 | 4:13 PM            |           |
| 4 | þ 🤊 | 3010 W. THOMAS             | PHOENIX, AZ 85017                  |                              |           |                                                                                                    |              |               |            |                    | COPPERSTATE BATTERY, INC.      |                    |        |     |                 | 3:52 PM            |           |
| 4 | } 🖻 | 1717 W. ROOSEVELT          | PHOENIX, AZ 85007-2038             |                              |           |                                                                                                    |              |               |            |                    | CW CARTER                      |                    |        |     |                 | 3:50 PM            |           |
| 4 | } 🖻 | 4030 E BROADWAY RD STE 801 | PHOENIX, AZ 85040                  |                              |           |                                                                                                    |              |               |            |                    | CANYON COMPRESSOR CO INC       |                    |        |     |                 | 12:23 PM           |           |
| 4 | F 🖻 | 3651 N. 35TH AVE           | PHOENIX, AZ 85017-4410             |                              |           |                                                                                                    |              |               |            |                    | CANYON FIRE EXTINGUISHER CO    |                    |        |     |                 | 12:12 PM           |           |
|   |     |                            |                                    |                              |           |                                                                                                    |              |               |            |                    |                                |                    |        |     |                 |                    |           |

Users can add a new record by clicking the green add button on the tool bar which brings up the vendors form. When adding a record, the Vendor ID must be unique and the Vendor Description should be filled in. The rest of the first page is strictly optional and is customizable.

| ┽┝            | Vendors Form<br>1 of 170 |                   |                     |                    |     |
|---------------|--------------------------|-------------------|---------------------|--------------------|-----|
|               | Vendor ID*               | Description       |                     |                    |     |
|               | 002105                   | mike's Parts Shop |                     |                    |     |
|               | Contact Name             |                   |                     |                    |     |
|               | Mike Schuckman           |                   |                     |                    |     |
|               | Address                  |                   |                     |                    |     |
| 2             | 10651 Barkley St         |                   |                     |                    |     |
| <b>U</b>      | Totor Bunney or.         |                   |                     |                    |     |
|               | City                     | State             | Zip                 | 7                  |     |
| <u> </u>      | Ovelrand Park            | KS                | 66212               |                    |     |
| -             | Phone Number             | E-Ma              | il                  |                    | Fax |
| ( <u>=</u> :) | (555) 555-5555           | msc               | huckman@lucity.com: |                    |     |
| <b>::</b> 0   |                          |                   |                     |                    |     |
|               | General Comment          |                   |                     |                    |     |
|               | ACT 2015!!               |                   | ~                   | Document Available |     |
|               |                          |                   |                     |                    |     |
|               |                          |                   | ~                   |                    |     |
|               |                          |                   |                     |                    |     |

# Vendor Parts Tab

This tab tracks every Part that is associated with the Vendor.

|     |                |                                       |                          |                  |             |              |           |               | Vend            | ors                                    |                      |               |              |            |        |                 |              |                 |            |
|-----|----------------|---------------------------------------|--------------------------|------------------|-------------|--------------|-----------|---------------|-----------------|----------------------------------------|----------------------|---------------|--------------|------------|--------|-----------------|--------------|-----------------|------------|
|     | <u>.</u> -     | 🖫 🔻 😻 🗔 📀 📓 📘 🛛 Vendors 📈             |                          |                  |             |              |           |               |                 |                                        |                      |               |              |            |        |                 | 10 • 1       | of 17           | G0 > >>    |
|     |                | Address                               | Address 2                | Address 3        | Address 4   | Cell Phone C | City Co   | ontact Name   | Created By      | Creation Date Time                     | Description          |               | Document Ava | ilable E-i | Mail I | Fax General (   | Comment Las  | Modified Time   | Main Phon  |
| + 1 | 9              | 958 W. Main                           |                          | Boston, MA 11236 |             |              | м         | Nark Petersen |                 |                                        | Clow Medallion       |               |              |            |        |                 |              | 10:23 AM        |            |
| + 1 | <del>9</del> ! | 5022 N 54TH AVE. #10                  | GLENDALE, AZ 85301       |                  |             |              |           |               |                 |                                        | WEST COAST EQUIPMEN  | NT AND PARTS  |              |            |        |                 |              | 12:55 PM        |            |
| ÷   | 9              | 1725 S. COUNTRY CLUB                  | MESA, AZ 85210-6003      |                  |             |              |           |               |                 |                                        | EMPIRE MESA PARTS    |               |              |            |        |                 |              | 10:34 AM        |            |
| - 1 | 9 ·            | 4830 S 33RD STREET                    | PHOENIX                  |                  |             |              |           |               |                 |                                        | KENNEDY HYDRAULICS   | OF ARIZONA    |              |            |        |                 |              | 4:46 PM         |            |
|     |                | Vendor Parts (2) Purchase             | Orders (1)               |                  |             |              |           |               | Vendor Pa       | rts 📈-                                 |                      |               |              |            |        | 10 -            |              |                 |            |
|     |                | Created By Cr                         | reation Date Time Descri | ption            |             | Document     | Available | End Date L    | ast Modified B. | <ul> <li>Last Modified Date</li> </ul> | e Last Modified Time | Part ID       | Part Rec #   | Rank R     | atio   | Shipping Dimen. | Shipping Wei | ht Unit of Meas | ure Unit c |
|     |                | e e e e e e e e e e e e e e e e e e e | HEIL P                   | UMP              |             |              |           | E             | BRUCEM          | 2/9/200                                | 7 4:48 PM            | 219-2263R     | 2790         |            | 1.000  |                 |              | 2               | Each       |
|     |                | <b>P</b>                              | REBUIL                   | T PARKER HYDRAUL | C GEAR PUMI | •            |           | E             | BRUCEM          | 2/9/200                                | 7 4:48 PM            | 313-9610-367R | 2791         |            | 1.000  |                 |              | 2               | Each       |

From this screen users can add parts that have been previously entered into the system and associate them with a particular vendor. The Vendor Part ID must be unique (against all other Vendor Parts). However, it can be the same as the Part ID. The UPC Code is particularly useful when entering work resources (as described later).

The Vendor UOM also does not have to match the Part UOM. For instance, the Vendor might sell the item in a box of 6 parts. Therefore the Vendor UOM may be 'case' and the Ratio would be 6. If the Vendor Unit Cost was \$12.00, then the Part Unit Cost would be \$2.00 each.

The Rank and End Date would be for situations where the Vendor was selected to provide this part for a period of time (say Sand or Gravel).

| ┥┝ | Vendor Parts Form                                                                                                    |
|----|----------------------------------------------------------------------------------------------------|
|    | Vendor Part ID*         Description         Vendor Rec #           022-3509         Tailgate Seal         173                                                                                                    |
|    | 000-00-0002  Part Pec #* Vender Part Pec #                                                                                                    |
| 2  | 022-3509     SEAL, TAILGATE     Each     Image: Constraint of the second second seco |
| 0  | 5 Set                                                                                                    |
| F  | 5.000<br>Vendor Unit Cost                                                                                                    |
| -0 | 2.00 Shipping Dimen.                                                                                                    |
|    | Shipping Weight                                                                                                    |
|    | Rank                                                                                                    |
|    | End Date                                                                                                    |

# Purchase Orders Tab

| - 19 | PO B | OX 1969    |            | EASLEY, SC 2964    | 1         |                        |                    |                 |            |                  | LIM WASTE EQUIPMEN | гсо                |             |                |                     | 7:3        | 16 AM          | bobj        | 2/9/        | 2007 (8 |
|------|------|------------|------------|--------------------|-----------|------------------------|--------------------|-----------------|------------|------------------|--------------------|--------------------|-------------|----------------|---------------------|------------|----------------|-------------|-------------|---------|
|      | Ver  | idor Parts | (1) Purcha | se Orders (4)      |           |                        |                    |                 |            |                  |                    |                    |             |                |                     |            |                |             |             |         |
|      |      |            | 50         |                    |           |                        |                    |                 | P          | urchase Orders   | 2-                 |                    |             |                |                     |            | 10 -           |             |             |         |
|      |      |            | Created By | Creation Date Time | Date      | Description            | Document Available | General Comment | Items Cost | Last Modified By | Last Modified Date | Last Modified Time | Misc. Costs | Payment Method | Payment Method Text | PO Number  | Shipping Costs | Status Code | Status Type | Taxes   |
|      | 11   |            |            |                    |           |                        |                    |                 |            |                  |                    |                    |             |                |                     |            |                |             |             | -       |
|      |      | - P        |            |                    | 1/31/2007 | RJM WASTE EQUIPMENT CO |                    |                 | 2360.00    | bobj             | 2/9/2007           | 3:09 PM            | 0.00        | 1              | Purchase Card       | 070209-122 | 70.00          | 999         | Complete    | 191.16  |
|      |      | 1          |            |                    | 2/7/2007  | RJM WASTE EQUIPMENT CO |                    |                 | 2760.00    | bobj             | 2/9/2007           | 2:58 PM            | 0.00        | 1              | Purchase Card       | 070209-118 | 70.00          | 999         | Complete    | 223.56  |
|      |      | 1          |            |                    | 2/8/2007  | RJM WASTE EQUIPMENT CO |                    |                 | 2988.00    | bobj             | 2/9/2007           | 3:23 PM            | 0.00        | 1              | Purchase Card       | 070209-116 | 70.00          | 999         | Complete    | 242.03  |
|      |      | 1          |            |                    | 1/29/2007 | RJM WASTE EQUIPMENT CO |                    |                 | 2988.00    | bobj             | 2/9/2007           | 3:14 PM            | 0.00        | 1              | Purchase Card       | 070209-107 | 70.00          | 999         | Complete    | 242.03  |

This tab shows all POs that are, or have been, assigned to the Vendor. Users cannot add POs from this tab. They only have the ability to view the POs from this tab. Adding purchase orders must be done from the Part Purchase Order module located within the Inventory drop down menu.

# Parts Purchase Orders

The Parts Purchase Orders module gives the users a quick and easy way to see important information about the purchase orders associated with specific parts.

|   |   |            |                    |           |                                |                    |                 |            | Part Purc        | hase Orders        |                    |             |                |                     |            |                |            |               |          | Þ      |
|---|---|------------|--------------------|-----------|--------------------------------|--------------------|-----------------|------------|------------------|--------------------|--------------------|-------------|----------------|---------------------|------------|----------------|------------|---------------|----------|--------|
|   |   | · ₹- (     | y 👍 😳 🖪            |           |                                |                    |                 |            | Purc             | hase Orders 📈•     |                    |             |                |                     |            |                | 10 🕶       | 1             | of 10 GO | > >1   |
|   |   | Created By | Creation Date Time | Date      | Description                    | Document Available | General Comment | Items Cost | Last Modified By | Last Modified Date | Last Modified Time | Misc. Costs | Payment Method | Payment Method Text | PO Number  | Shipping Costs | Status Cod | e Status Type | Taxes T  | otal ( |
| ÷ | Ø |            |                    | 6/20/2007 | Clow Medallion                 |                    |                 | 16375.00   | GBA              | 8/15/2007          | 10:25 AM           | 0.00        | 1              | Purchase Card       | 070815-182 | 0.00           |            | New           | 0.00     | 1637   |
| ÷ | 1 |            |                    | 2/13/2007 | FIRST IN INC                   |                    |                 | 1520.80    | GBA              | 2/13/2007          | 1:11 PM            | 6.00        | 1              | Purchase Card       | 070213-167 | 0.00           |            | New           | 122.91   | 164    |
| ÷ | P |            |                    | 2/13/2007 | BROWN EVANS DISTRIBUTING CO.   |                    |                 | 1527.80    | BRUCEM           | 2/13/2007          | 1:04 PM            | 5.00        | 1              | Purchase Card       | 070213-166 | 0.00           | 1          | New           | 123.39   | 165    |
| ÷ | 6 |            |                    | 1/24/2007 | AZ REFUSE SALES LLC            |                    |                 | 467.51     | bobj             | 2/13/2007          | 11:22 AM           | 0.00        | 1              | Purchase Card       | 070213-165 | 85.67          | 99         | Complete      | 37.87    | 59     |
| ÷ | P |            |                    | 2/13/2007 | FIRST IN INC                   |                    |                 | 96.00      | GBA              | 2/13/2007          | 11:07 AM           | 0.00        | 1              | Purchase Card       | 070213-164 | 0.00           |            | New           | 0.00     | 9      |
| + | 6 |            |                    | 2/8/2007  | WEST COAST EQUIPMENT AND PARTS |                    |                 | 1780.00    | bobj             | 2/12/2007          | 12:56 PM           | 0.00        | 1              | Purchase Card       | 070212-162 | 0.00           | 99         | Complete      | 144.18   | 192    |
| ÷ | 6 |            |                    | 2/8/2007  | GRANBERRY SUPPLY CORP          |                    |                 | 30.20      | bobj             | 2/12/2007          | 12:46 PM           | 0.00        | 1              | Purchase Card       | 070212-160 | 0.00           | 99         | Complete      | 2.43     | 3      |
| + | 1 |            |                    | 1/26/2007 | RLS SERVICES INC               |                    |                 | 234.38     | bobj             | 2/12/2007          | 12:41 PM           | 0.00        | 1              | Purchase Card       | 070212-159 | 0.00           | 99         | Complete      | 18.98    | 25     |
| ÷ | 6 |            |                    | 2/8/2007  | BERGE FORD                     |                    |                 | 65.94      | bobj             | 2/12/2007          | 12:39 PM           | 0.00        | 1              | Purchase Card       | 070212-158 | 0.00           | 99         | Complete      | 5.31     | 7      |
| ÷ | ۴ |            |                    | 2/8/2007  | AZ BRAKE & CLUTCH SUPPLY INC   |                    |                 | 154.86     | bobj             | 2/12/2007          | 12:37 PM           | 0.00        | 1              | Purchase Card       | 070212-157 | 0.00           | 99         | Complete      | 12.54    | 16     |
|   |   |            |                    |           |                                |                    |                 |            |                  |                    |                    |             |                |                     |            |                |            |               |          |        |

Notes:

To create a new purchase order users select the add option on the Parts Purchase Orders module toolbar. Doing this brings up the purchase order form. The PO Number is automatically filled out and generated by the system so long as the Auto Generate PO Number tool is set to yes.

| Work Orders                                                      | -               | ĺ                        |             |
|------------------------------------------------------------------|-----------------|--------------------------|-------------|
| I their classe                                                   |                 | 1                        |             |
| umber Format   Tracking Options   General Options   Parts Ir     | ntegration Fina | ncial Integration Advanc | ced Options |
| Option Name                                                      | Character       | Text                     | Number      |
| ntegrate Work and Parts Inventory (Y,N)                          | Y               |                          |             |
| Always use Parts Default Location                                | N               |                          |             |
| Force dispersal from mobile warehouses                           | N               |                          |             |
| Prevent Negative Part Quantities                                 | Y               |                          |             |
| Make Vendor Part No the Default for Part Lookup                  | N               |                          |             |
| Comma Delim list of UserIds that should not trigger disp/ret not | if              | TEST,NICOLE              |             |
| Email address to send disbursal/return notifications             |                 | nschmidt@gbams.com       |             |
| Use Parts Warehouse Security                                     | N               |                          |             |
| Use Part Open Inventory Date Range                               | N               |                          |             |
| Reset PO Number Each (M,Y,D,N)                                   | Y               |                          |             |
| Reset PO Number To                                               |                 |                          | 1           |
| Auto Generate PO Numbers                                         | Y               |                          |             |
|                                                                  |                 |                          |             |
|                                                                  |                 |                          |             |

| ╬        | Part Purchase Order                     | rs Form |              |   |
|----------|-----------------------------------------|---------|--------------|---|
|          | PO Number* 150908-029                   |         | Date*        |   |
|          |                                         | Gene    | eral         |   |
|          | Created By*<br>Lucity<br>Vendor ID*     | <b></b> | Work Order # |   |
| <b>F</b> | Vendor Invoice # Status Code* New       |         |              |   |
|          | Items Cost<br>Misc. Costs<br>0.00       |         |              |   |
|          | Shipping Costs<br>0.00<br>Taxes<br>0.00 |         |              |   |
|          | General Comment                         |         |              |   |
|          |                                         |         |              | Ç |

Once the record is saved, the PO Number and PO date **cannot** be modified. The Vendor field is also required in order to save the record (and probably should not be changed either).

# Parts Purchase Order Grid

The grid users see is again customizable through the Lucity Administration program. Information available at a glance can be as detailed or as basic as is desired. When a field is expanded, two tabs appear. One for Parts and one for Receipts.

|     |                                                                                                    |            |             |                    |            |                  |                  |                    | Part Pu            | rchas    | e Order     | s              |                   |            |                  |             |           |           |            |              |           |          |
|-----|----------------------------------------------------------------------------------------------------|------------|-------------|--------------------|------------|------------------|------------------|--------------------|--------------------|----------|-------------|----------------|-------------------|------------|------------------|-------------|-----------|-----------|------------|--------------|-----------|----------|
|     | <u>.</u> -                                                                                                    | <b>∀</b> - | 📑 🗐 י       | o 🖪 📘              |            |                  |                  |                    | P                  | urchas   | e Orders    | <u>×-</u>      |                   |            |                  |             |           |           | 10 🔻       | 1            | of 10 (   | GO > >>  |
|     | '                                                                                                    | Vendor ID  | Created By  | Creation Date Time | Date       | Description      |                  | Document Avail     | able General Comm  | nent Ite | ems Cost Li | ast Modified B | / Last Modified D | ate Last M | lodified Time Mi | sc. Costs F | Payment M | ethod Pa  | iyment Me  | thod Text    | 0 Number  | Shippin  |
| - 7 | se la constante de la constante de la constante de la constante de la constante de la constante de la constante |            |             |                    | 6/20/2007  | Clow Medallio    | n                |                    |                    |          | 16375.00 G  | iBA            | 8/15/2            | 007        | 10:25 AM         | 0.00        |           | 1 Pu      | urchase Ca | rd (         | 70815-182 |          |
|     |                                                                                                    | Parts (1)  | Receipts (2 | 2)                 |            |                  |                  |                    |                    |          |             |                |                   |            |                  |             |           |           |            |              |           |          |
|     |                                                                                                    |            | 🚔 🔁 🗎       | ×                  |            |                  |                  |                    | F                  | arts 🔰   | < <u>-</u>  |                |                   |            |                  |             |           | 10 -      |            |              |           |          |
|     |                                                                                                    |            | Created     | By Creation Date T | ime Descri | ption            | Last Modified By | Last Modified Date | Last Modified Time | Logge    | d Part Num  | ber Part Rec   | # Part Unit Cost  | Part Units | Part Units rec'v | d Parts Re  | maining   | Qty Recvo | Ratio      | Unit of Meas | ure Unit  | of Measu |
|     |                                                                                                    |            | 2           |                    | Muelle     | r Hydrant FlJ 3' | GBA              | 8/15/2007          | 10:25 AM           |          | 301         | 285            | 8 655.00          | 25.00      | 25.0             | 0           | 0.00      | 25.00     | 1.000      | 2            | Each      |          |
|     |                                                                                                    |            | •           |                    |            |                  |                  |                    |                    |          |             |                |                   |            |                  |             |           |           |            |              |           |          |

# Parts Tab

This is where users can enter what they want to order from the Vendor. This is different from the parts inventory tab discussed earlier. By clicking the add symbol for this tab it brings up the form for the parts purchase orders. Here users can add parts individually or in groups to a purchase order.

|             |                   |                  |           |                   |                  |                    | Part Pu            | ircha    | se Orde    | rs              |                  |            |              |           |              |          |             |            |            |           |
|-------------|-------------------|------------------|-----------|-------------------|------------------|--------------------|--------------------|----------|------------|-----------------|------------------|------------|--------------|-----------|--------------|----------|-------------|------------|------------|-----------|
| 🛅 🖻 - 🌹 - 🎚 | 🔮 🖪 🔕             | 8 📘              |           |                   |                  |                    | P                  | urchas   | e Orders   | <u>*-</u>       |                  |            |              |           |              |          | 10 🔻        | 1          | of 10      | G0 > >>   |
| Vendor ID   | Created By Cr     | eation Date Time | Date      | Description       |                  | Document Avail     | lable General Comr | nent It  | ems Cost I | ast Modified By | Last Modified D  | ate Last M | odified Time | Misc. Co  | sts Payment  | Method I | ayment Me   | ethod Text | PO Numbe   | r Shippin |
|             |                   |                  | 6/20/2007 | Clow Medallio     | n                |                    |                    |          | 16375.00   | GBA             | 8/15/2           | 007        | 10:25 AM     | 0.        | 00           | 1        | Purchase Ca | ird        | 070815-182 | 2         |
| Parts (1)   | Receipts (2)      |                  |           |                   |                  |                    |                    |          |            |                 |                  |            |              |           |              |          |             |            |            |           |
|             | 0                 |                  |           |                   |                  |                    | F                  | Parts    | K-         |                 |                  |            |              |           |              | 10       |             |            |            |           |
|             | Created By        | Creation Date Ti | me Descri | iption            | Last Modified By | Last Modified Date | Last Modified Time | Logge    | d Part Nur | nber Part Rec   | # Part Unit Cost | Part Units | Part Units r | ec'vd Par | ts Remaining | Qty Recv | d Ratio     | Unit of Me | asure Unit | of Measu  |
| P           | 9                 |                  | Muelle    | er Hydrant FLJ 3' | GBA              | 8/15/2007          | 10:25 AM           | <b>V</b> | 301        | 285             | 655.00           | 25.00      | :            | 25.00     | 0.00         | 25.0     | 0 1.000     | 2          | Each       | 1         |
|             | -                 |                  |           |                   |                  |                    |                    |          |            |                 |                  |            |              |           |              |          |             |            |            |           |
|             |                   |                  |           |                   |                  |                    |                    |          |            |                 |                  |            |              |           |              |          |             |            |            |           |
|             |                   |                  |           |                   |                  |                    |                    |          |            |                 |                  |            |              |           |              |          |             |            |            |           |
|             |                   | e Ore            | der       | Parts             |                  |                    |                    |          |            |                 |                  |            |              |           |              |          |             |            |            |           |
|             |                   | 1 01             | 3         |                   | •                |                    |                    |          |            |                 |                  |            |              |           |              |          |             |            |            |           |
|             |                   |                  | ,         |                   |                  |                    |                    |          |            |                 |                  |            |              |           |              |          |             |            |            |           |
|             |                   | UF               | C Cod     | e                 |                  |                    |                    |          |            |                 |                  |            |              |           |              |          |             |            |            |           |
|             | Ð                 | Г                |           |                   |                  |                    |                    |          | -          |                 |                  |            |              |           |              |          |             |            |            |           |
|             |                   | ,<br>D-          | at Num    | nhor              | v                | landar Dart I      | No                 |          |            |                 |                  |            |              |           |              |          |             |            |            |           |
|             |                   | 2                | D1        | iber              | Ī                | 2500               |                    |          |            |                 |                  |            |              |           |              |          |             |            |            |           |
|             |                   | 15               |           |                   | P                | 2000               |                    |          |            |                 |                  |            |              |           |              |          |             |            |            |           |
|             |                   | Ve               | ndor F    | Part Rec          | ¥                |                    |                    |          |            |                 | Part R           | ec #*      |              |           |              |          |             |            |            |           |
|             | 2                 | E                | 2500      | N                 | ueller Hy        | drant              |                    |          |            |                 |                  | 30         | 01 Mue       | eller H   | lydrant      | FIJ 3    | •           |            |            |           |
|             | G                 | Ve               | ndor I    | IoM               |                  |                    |                    |          |            |                 | Unit of          | Maaci      | IFO          |           | -            |          |             |            |            |           |
|             |                   | 2                |           | Fach              |                  |                    |                    |          |            |                 | 2                | F          | ach          |           |              |          |             | _          |            |           |
|             | $\mathbf{\nabla}$ | 14               |           | JEdon             |                  |                    |                    |          |            |                 | 14               | jet        |              |           |              |          |             |            |            |           |
|             |                   | Ve               | ndor (    | Unit Cost         |                  |                    |                    |          |            |                 | Part U           | nit Cos    | t            | Part      | t Units      |          |             |            |            |           |
|             | _                 |                  | 65        | 5.00              |                  |                    |                    |          |            |                 | 6                | 655.00     |              |           | 25.          | 00       |             |            |            |           |
|             | 1                 | Ra               | tio       |                   |                  |                    |                    |          |            |                 |                  |            |              |           |              |          |             |            |            |           |
|             | -0                |                  | 1         | .000              |                  |                    |                    |          |            |                 |                  |            |              |           |              |          |             |            |            |           |
|             |                   | 1                |           |                   |                  |                    |                    |          |            |                 |                  |            |              |           |              |          |             |            |            |           |
|             |                   | Ve               | nd Un     | its Recv'         | 1                | Vendor F           | Remaining          |          |            |                 | Part U           | nits re    | c'vd         | P         | arts Re      | maini    | ıg          |            |            |           |
|             |                   |                  | 2         | 5.00              |                  |                    | 0.00               |          |            |                 |                  | 25.00      |              |           |              | 0.00     |             |            |            |           |
|             |                   |                  |           |                   |                  |                    |                    |          |            |                 |                  |            |              |           |              |          |             |            |            |           |

In the above example basic information on the part is provided at the top of the form including UPC code, part number, and vendor part number. Below we see the vendor part record number and part records number, vendor and client unit of measure fields, vendor unit cost and part unit cost, parts units, and several fields for quantities on both the vendor and client sides. The ratio in this case is 1 because the number of parts units is equal to the number of vendor units.

# Receipts Tab

On the receipts tab under parts purchase orders there is no way for the users to directly add a receipt. The receipts are generated by altering the status of the purchase order using the toolbox options. Once one of these options is selected and the corresponding information is provided a receipt for that part will be generated and will show up under the receipts tab.

| ] 🕘 🛛 🗍 🖷                                                                                                    | - 🕓 🖪                                                                                                    | ×                                                                                                    |                                                                                                    |                                                                                                    |                                                                                                    |                                                                                                    |                                                                                                    |
|----------------------------------------------------------------------------------------------------|----------------------------------------------------------------------------------------------------|----------------------------------------------------------------------------------------------------|----------------------------------------------------------------------------------------------------|----------------------------------------------------------------------------------------------------|----------------------------------------------------------------------------------------------------|----------------------------------------------------------------------------------------------------|----------------------------------------------------------------------------------------------------|
| PO Number D                                                                                                    | Date Vendor                                                                                                    | Invoice # Ve                                                                                                    | endor ID                                                                                                    | Work Order #                                                                                                    | Status Code                                                                                                    |                                                                                                    |                                                                                                    |
|                                                                                                    | 8/27/2015 Lucity                                                                                                    | 08                                                                                                    | 2185                                                                                                    |                                                                                                    | 1                                                                                                    |                                                                                                    |                                                                                                    |
| Parts (2) R                                                                                                    | eceipts (0)                                                                                                    | 00                                                                                                    | 52105                                                                                                    |                                                                                                    |                                                                                                    |                                                                                                    |                                                                                                    |
|                                                                                                    |                                                                                                    |                                                                                                    |                                                                                                    |                                                                                                    |                                                                                                    |                                                                                                    |                                                                                                    |
|                                                                                                    | CC CSV                                                                                                    | ×                                                                                                    |                                                                                                    |                                                                                                    |                                                                                                    |                                                                                                    |                                                                                                    |
| Ac                                                                                                    | dd Multiple Items                                                                                                    |                                                                                                    |                                                                                                    | scription                                                                                                    | Last /                                                                                                    |                                                                                                    |                                                                                                    |
|                                                                                                    | omplete W/O Defa                                                                                                    | ult Location                                                                                                    | ]t                                                                                                    |                                                                                                    |                                                                                                    |                                                                                                    |                                                                                                    |
|                                                                                                    | omplete with Defau                                                                                                    | It Location                                                                                                    |                                                                                                    | LINDER, PACKE                                                                                                    | K KAP LUCIT                                                                                                    |                                                                                                    |                                                                                                    |
|                                                                                                    | artial with Default                                                                                                    | Location                                                                                                    |                                                                                                    | TER, OIL                                                                                                    | Lucity                                                                                                    |                                                                                                    |                                                                                                    |
| Pr                                                                                                    | opulate Quantity fo                                                                                                    | r Selected Re                                                                                                    | cords                                                                                                    |                                                                                                    |                                                                                                    |                                                                                                    |                                                                                                    |
| Re                                                                                                    | etire Part Item                                                                                                    |                                                                                                    |                                                                                                    |                                                                                                    |                                                                                                    |                                                                                                    |                                                                                                    |
| 150826-01                                                                                                    |                                                                                                    |                                                                                                    |                                                                                                    |                                                                                                    | 1                                                                                                    |                                                                                                    |                                                                                                    |
| Complete W/O De                                                                                                    | efault Location                                                                                                    |                                                                                                    |                                                                                                    |                                                                                                    | 23                                                                                                    |                                                                                                    |                                                                                                    |
| Deference Num                                                                                                    | ber: 150827-0                                                                                                    | 25                                                                                                    |                                                                                                    |                                                                                                    |                                                                                                    |                                                                                                    |                                                                                                    |
| Data:                                                                                                    | 0/9/2015                                                                                                    | 25                                                                                                    |                                                                                                    | F                                                                                                    |                                                                                                    |                                                                                                    |                                                                                                    |
| Comment:                                                                                                    | 7/0/2013                                                                                                    | LC ACT                                                                                                    | 2045                                                                                                    | l                                                                                                    | 15                                                                                                    |                                                                                                    |                                                                                                    |
| connenci                                                                                                    | Complete                                                                                                    | d for ACT                                                                                                    | 2015                                                                                                    |                                                                                                    |                                                                                                    |                                                                                                    |                                                                                                    |
|                                                                                                    |                                                                                                    |                                                                                                    |                                                                                                    |                                                                                                    |                                                                                                    |                                                                                                    |                                                                                                    |
|                                                                                                    |                                                                                                    |                                                                                                    |                                                                                                    |                                                                                                    |                                                                                                    |                                                                                                    |                                                                                                    |
|                                                                                                    |                                                                                                    |                                                                                                    |                                                                                                    |                                                                                                    |                                                                                                    |                                                                                                    |                                                                                                    |
|                                                                                                    |                                                                                                    |                                                                                                    |                                                                                                    |                                                                                                    |                                                                                                    |                                                                                                    |                                                                                                    |
| Cancel                                                                                                    |                                                                                                    |                                                                                                    |                                                                                                    | OK                                                                                                    |                                                                                                    |                                                                                                    |                                                                                                    |
|                                                                                                    |                                                                                                    |                                                                                                    |                                                                                                    | 011                                                                                                    |                                                                                                    |                                                                                                    |                                                                                                    |
|                                                                                                    |                                                                                                    |                                                                                                    |                                                                                                    |                                                                                                    |                                                                                                    |                                                                                                    |                                                                                                    |
|                                                                                                    |                                                                                                    |                                                                                                    |                                                                                                    |                                                                                                    |                                                                                                    |                                                                                                    |                                                                                                    |
|                                                                                                    |                                                                                                    |                                                                                                    |                                                                                                    | F                                                                                                    | art Purchas                                                                                                    | e Orders                                                                                                    |                                                                                                    |
|                                                                                                    | ade Ordar # Status Cod                                                                                                    | a Itams Cast H                                                                                                    | ing Castr S                                                                                                    | F                                                                                                    | art Purchas                                                                                                    | e Orders<br>e Orders <b>X</b> ≁                                                                                                    |                                                                                                    |
| dor Invoice # Vendor ID Wo                                                                                                    | ork Order # Status Cod                                                                                                    | e Items Cost Mi                                                                                                    | isc. Costs                                                                                                    | Fishipping Costs Ta:                                                                                                    | Purchase<br>Purchase<br>Res Total Costs                                                                                                    | e Orders<br>e Orders <b>X</b> ≁                                                                                                    |                                                                                                    |
| dor Invoice # Vendor ID We                                                                                                    | ork Order # Status Cod                                                                                                    | e Items Cost Mi<br>1 0.00                                                                                                    | isc. Costs S<br>0.00                                                                                                    | F<br>shipping Costs Ta:<br>0.00                                                                                                    | art Purchas<br>Purchas<br>Total Costs                                                                                                    | <b>e Orders</b><br>e Orders <b>∦</b> ≁                                                                                                    |                                                                                                    |
| dor Invoice # Vendor ID We                                                                                                    | ork Order # Status Cod                                                                                                    | e Items Cost Mi<br>1 0.00                                                                                                    | isc. Costs 5<br>0.00                                                                                                    | F<br>Shipping Costs Ta:<br>0.00                                                                                                    | art Purchas<br>Purchas<br>Total Costs<br>0.00 0.00                                                                                                    | e Orders<br>e Orders 🚀                                                                                                    |                                                                                                    |
| dor Invoice # Vendor ID Wo                                                                                                    | ork Order # Status Cod                                                                                                    | e Items Cost Mi<br>1 0.00<br>Last Modif                                                                                                    | isc. Costs S<br>0.00                                                                                                    | F<br>ihipping Costs Ta<br>0.00<br>Rect<br>t Modified Date L                                                                                                    | art Purchas<br>Purchas<br>2.00 0.00<br>eipts                                                                                                    | e Orders                                                                                                    | Total                                                                                                    |
| dor Invoice # Vendor ID We<br>ty 082185                                                                                                    | ork Order # Status Cod                                                                                                    | e Items Cost Mi<br>1 0.00<br>Last Modif                                                                                                    | isc. Costs 5<br>0.00<br>fied By Las                                                                                                    | F<br>ihipping Costs Ta:<br>0.00<br>Reco<br>t Modified Date L                                                                                                    | art Purchas<br>Purchas<br>0.00 0.00<br>eipts                                                                                                    | e Orders X-                                                                                                    | Total                                                                                                    |
| dor Invoice # Vendor ID We<br>ity 082185                                                                                                    | ork Order # Status Cod<br>General Comment<br>115 Completed for ACT                                                                                                    | e Items Cost Mi<br>1 0.00<br>Last Modif<br>2015 Lucity                                                                                                    | isc. Costs S<br>0.00<br>fied By Las                                                                                                    | ihipping Costs Ta:<br>0.00 Reco<br>t Modified Date L<br>9/8/2015                                                                                                    | art Purchas<br>Purchas<br>total Costs<br>0.00 0.00<br>eipts                                                                                                    | e Orders X-<br>Orders X-<br>Reference Number<br>150827-025                                                                                                    | Total<br>0.00                                                                                                    |
| dor Invoice # Vendor ID Wo<br>ity 082185<br>Creation Date Time Date<br>7/8/2015 9:17:00 AM 9/8/20                                                  | ork Order # Status Cod<br>General Comment<br>115 Completed for ACT                                                                                                    | e Items Cost Mi<br>1 0.00<br>Last Modif<br>2015 Lucity                                                                                                    | isc. Costs S<br>0.00                                                                                                    | F<br>ihipping Costs Ta<br>0.00<br>Rect<br>t Modified Date L<br>9/8/2015                                                                                                    | eipts<br>9:17 AW                                                                                                    | e Orders<br>e Orders                                                                                                    | Total<br>0.00                                                                                                    |
| dor Invoice # Vendor ID Wo<br>ty 082185<br>Creation Date Time Date<br>7/8/2015 9:17:00 AM 9/8/20                                                   | ork Order # Status Cod<br>General Comment<br>115 Completed for ACT<br>dor Qty Location Numb                                                                                                    | e Items Cost Mi<br>1 0.00<br>Last Modif<br>2015 Lucity                                                                                                    | isc. Costs S<br>0.00<br>Fied By Las                                                                                                    | F<br>shipping Costs Ta:<br>0.00<br>Reco<br>t Modified Date L<br>9/8/2015                                                                                                    | art Purchass<br>Purchass<br>0.00 0.00<br>eipts >>><br>ast Modified Time<br>9:17 AW<br>Details                                                                                                    | e Orders X-<br>e Orders X-<br>Reference Number<br>150827-025                                                                                                    | Total                                                                                                    |
| dor Invoice # Vendor ID We<br>ty 082185<br>Creation Date Time Date<br>9/8/2015 9:17:00 AM 9/8/20<br>Part ID Description Vend                       | ork Order # Status Cod<br>General Comment<br>115 Completed for ACT<br>dor Qty Location Numb                                                                                                    | e Items Cost Mi<br>1 0.00<br>Last Modif<br>2015 Lucity<br>warehouse II                                                                                                    | isc. Costs 9<br>0.00<br>iied By Las                                                                                                    | F<br>ihipping Costs Ta:<br>0.00<br>Reco<br>t Modified Date L<br>9/8/2015                                                                                                    | art Purchass<br>Purchass<br>ast Nodified Time<br>9:17 AW<br>Details                                                                                                    | e Orders X-<br>e Orders X-<br>Reference Number<br>150827-025                                                                                                    | Total<br>0.00                                                                                                    |
| dor Invoice # Vendor ID We<br>ity 082185<br>Creation Date Time Date<br>9/8/2015 9:17:00 AM 9/8/20<br>Part ID Description Vendo<br>1036 FILTER, OIL | ork Order # Status Cod<br>General Comment<br>115 Completed for ACT<br>dor Qty Location Numb<br>3.00                                                                                                  | e Items Cost Mi<br>1 0.00<br>Last Modif<br>2015 Lucity<br>eer Warehouse II                                                                                                    | isc. Costs S<br>0.00<br>fied By Las<br>D Total Co:<br>0.0                                                                                                    | st Logged                                                                                                    | eipts<br>9:17 AW<br>9:17 AW                                                                                                    | e Orders X-                                                                                                    | Total<br>0.00                                                                                                    |
|                                                                                                    | PO Number I<br>PO Number I<br>Parts (2) F<br>Parts (2) F<br>Parts (2) F<br>Parts (2) F<br>Parts (2) F<br>P<br>P<br>P<br>P<br>P<br>P<br>P<br>P<br>P<br>P<br>P<br>P<br>P<br>P<br>P<br>P<br>P<br>P<br>P | PO Number Date Vendor<br>PO Number Date Vendor<br>150827-025 8/27/2015 Lucity<br>Parts (2) Receipts (0)<br>Add Multiple Items<br>Complete W/O Default<br>Partial W/O Default<br>Partial W/O Default<br>Populate Quantity for<br>Reference Number: 150827-02<br>Date: 9/8/2015<br>Complete<br>Complete W/O Default Location<br>Reference Number: 150827-02<br>Date: 9/8/2015<br>Complete | PO Number Date Vendor Invoice # Volume<br>PO Number Date Vendor Invoice # Volume<br>150827-025 8/27/2015 Lucity 00<br>Parts (2) Receipts (0)<br>Add Multiple Items<br>Complete W/O Default Location<br>Partial W/O Default Location<br>Partial with Default Location<br>Partial with Default Location<br>Partial with Default Location<br>Populate Quantity for Selected Re<br>Retire Part Item<br>150827-025<br>Date: 9/8/2015<br>Comment: Completed for ACT<br>Cancel | PO Number Date Vendor Invoice # Vendor ID<br>150827-025 8/27/2015 Lucity 082185<br>Parts (2) Receipts (0)<br>Add Multiple Items<br>Complete W/O Default Location<br>Complete with Default Location<br>Partial W/O Default Location<br>Partial with Default Location<br>Populate Quantity for Selected Records<br>Retire Part Item<br>150826-01<br>Complete W/O Default Location<br>Reference Number: 150827-025<br>Date: 9/8/2015<br>Comment: Completed for ACT 2015<br>Complete diagram for the selected for the selected for t | PO Number Date Vendor Invoice # Vendor ID Work Order #   150827-025 8/27/2015 Lucity 082185   Parts (2) Receipts (0)   Add Multiple Items scription   Complete W/O Default Location YINDER, PACKE   Partial W/O Default Location YINDER, PACKE   Partial W/O Default Location Partial W/O Default Location   Partial W/O Default Location Partial W/O Default Location   Partial W/O Default Location Partial W/O Default Location   Partial W/O Default Location TER, OIL   Populate Quantity for Selected Records Herire Part Item   150826-01 150827-025   Date: 9/8/2015   Comment: Completed for ACT 2015   Cancel OK | PO Number       Date       Vendor Invoice #       Vendor ID       Work Order #       Status Code         IS0827-025       8/27/2015       Lucity       082185       1         Parts (2)       Receipts (0)       Image: Complete W/O Default Location       scription       Last /         Complete W/O Default Location       Complete W/O Default Location       VLINDER, PACKER RAP       Lucity         Partial W/O Default Location       Partial W/O Default Location       Populate Quantity for Selected Records       Image: Complete W/O Default Location         Populate Quantity for Selected Records       Retire Part Item       1         Complete W/O Default Location       Image: Partial W/O Default Location       Image: Partial W/O Default Location         Reference Number:       150827-025       Pate: Part Item       1         Complete W/O Default Location       Image: Partial W/O Default Location       Image: Partial W/O Default Location       Image: Partial W/O Default Location         Reference Number:       150827-025       Image: Partial W/O Default Location       Image: Partial W/O Default Location       Image: Partial W/O Default Location       Image: Partial W/O Default Location         Complete M/O Default Location       Image: Partial W/O Default Location       Image: Partial W/O Default Location       Image: Partial W/O Default Location         Cancel       OK <td>P0 Number       Date       Vendor Invoice #       Vendor ID       Work Order #       Status Code         Pot Number       Date       Vendor Invoice #       Vendor ID       Work Order #       Status Code         Parts (2)       Receipts (0)       Parts (2)       Receipts (0)       Parts (2)       Receipts (0)         Add Multiple Items       partial W/O Default Location       Fscription       Last /         Complete W/O Default Location       Partial W/O Default Location       Partial W/O Default Location         Partial W/O Default Location       Partial W/O Default Location       Partial W/O Default Location         Populate Quantity for Selected Records       Retire Part Item       TER, OIL       Lucity         150826-01       Partial W/O Default Location       Partial W/O Default Location       Partial W/O Default Location         Complete W/O Default Location       Partial W/O Default Location       Partial W/O Default Location       Partial W/O Default Location         Reference Number:       150827-025       Pate:       9/8/2015       Pate:       Partial W/O Default Location       Pate:         Completed for ACT 2015       Image:       OK       OK       OK</td> | P0 Number       Date       Vendor Invoice #       Vendor ID       Work Order #       Status Code         Pot Number       Date       Vendor Invoice #       Vendor ID       Work Order #       Status Code         Parts (2)       Receipts (0)       Parts (2)       Receipts (0)       Parts (2)       Receipts (0)         Add Multiple Items       partial W/O Default Location       Fscription       Last /         Complete W/O Default Location       Partial W/O Default Location       Partial W/O Default Location         Partial W/O Default Location       Partial W/O Default Location       Partial W/O Default Location         Populate Quantity for Selected Records       Retire Part Item       TER, OIL       Lucity         150826-01       Partial W/O Default Location       Partial W/O Default Location       Partial W/O Default Location         Complete W/O Default Location       Partial W/O Default Location       Partial W/O Default Location       Partial W/O Default Location         Reference Number:       150827-025       Pate:       9/8/2015       Pate:       Partial W/O Default Location       Pate:         Completed for ACT 2015       Image:       OK       OK       OK |

In the views above we see the process by which a receipt is created within the purchase order module. Once the receipt is in the system users can view the receipt created by the system or view more specific details about the receipt under the details tab.

# Transactions

The Transactions module is like a general ledger for every part. Every time a part quantity or cost is modified a transaction is logged in the system. Below is an example of what the transaction log looks like after we have been adding, subtracting, ordering, and transferring parts. A few items of note within this module for users to be aware of; first, there is no add button. Users cannot add a transaction from within the module since these records are automatically created and added to the list through other means.

|   |     |           |                  |        |           |              |                        |                          | Part Transact               | ions                          |             |                          |                           |      |         |   |
|---|-----|-----------|------------------|--------|-----------|--------------|------------------------|--------------------------|-----------------------------|-------------------------------|-------------|--------------------------|---------------------------|------|---------|---|
| Ê | - 1 | 🎙 - 📑 -   | o 🖪              |        |           |              |                        |                          | Transactions 淤              |                               |             |                          | [1                        | 10 🔻 |         | 1 |
|   |     | Date      | Transaction Time | Qty.   | Unit Cost | Part ID      | Part Description       | Transaction Type Text    | Reference                   | Description                   | Location ID | Location Desc.           | Transaction Descript Text | Con  | sumable | ' |
|   | P   | 8/28/2015 | 12:00 AM         | 5.00   | 250.0000  | 301          | Mueller Hydrant FLJ 3' | Adjust Inventory Qty (+) | Added thru Warehouse Module | Item Addition                 | M30         | Mike's Primary Warehouse | Test                      |      |         |   |
|   | P   | 8/28/2015 | 11:00 AM         | 2.00   |           | 301          | Mueller Hydrant FLJ 3' | Transfer Parts           |                             | Part Transfer                 | M30         | Mike's Primary Warehouse | Test                      |      |         |   |
|   | P   | 8/27/2015 |                  | 2.00   | 250.0000  | 301          | Mueller Hydrant FLJ 3' | Adjust Inventory Qty (+) | Added From Purchase Order   | Purchase order 150826-019     | B2          | Bin2                     |                           |      |         |   |
|   | 1   | 8/25/2015 |                  | 100.00 | 0.2500    | 055-1391-010 | WASHER                 | Adjust Inventory Qty (+) | Added from Purchase Order   | Purchase order 150825-009     | 1-6D3       | 1-6D3                    |                           |      |         |   |
|   | 1   | 8/25/2015 |                  | 200.00 | 0.2500    | 055-1391-010 | WASHER                 | Adjust Inventory Qty (+) | Added from Purchase Order   | Purchase order 150825-009     | B1          | Bin1                     |                           |      |         |   |
|   | 1   | 8/25/2015 | 8:40 AM          | 3.00   | 655.0000  | 301          | Mueller Hydrant FlJ 3' | Adjust Inventory Qty (-) | Removed Thru Parts Module   |                               | B2          | Bin2                     | Delete                    |      |         |   |
|   | P   | 8/5/2015  | 12:00 AM         | 2.00   | 655.0000  | 301          | Mueller Hydrant FlJ 3' | Adjust Inventory Qty (+) | Added thru Warehouse Module |                               | B2          | Bin2                     |                           |      |         |   |
|   | 1   | 9/15/2008 |                  | 1.00   | 10.5000   | 11421460845  | OIL FITER              | Disburse Parts           | Disp-WO# 2008-00006         | Used on Work Order 2008-00006 | 1-413       | 1-413                    |                           |      |         |   |
|   | 1   | 8/15/2007 |                  | 10.00  | 655.0000  | 301          | Mueller Hydrant FlJ 3' | Adjust Inventory Qty (+) | Added from Purchase Order   | Purchase order 070815-182     | B1          | Bin 1                    |                           |      |         |   |
|   | P   | 8/15/2007 |                  | 15.00  | 655.0000  | 301          | Mueller Hydrant FlJ 3' | Adjust Inventory Qty (+) | Added from Purchase Order   | Purchase order 070815-182     | B1          | Bin 1                    |                           |      |         |   |

# Integrating Parts with Work Orders

There are a number of options that govern the integration between the Work Orders and Parts Inventory modules. Our initial focus will be on simply setting the Integrate Work and Parts Inventory (Y,N) to Y. This means that the user desires the integration to work.

| WORK REQUESTS NUMBER FORMAT                                                    |              |
|--------------------------------------------------------------------------------|--------------|
| Setup                                                                          |              |
| □ Parts                                                                        |              |
| Integrate Work and Parts Inventory (Y,N)                                       | $\checkmark$ |
| Always use Parts Default Location                                              |              |
| Force dispersal from mobile warehouses                                         |              |
| Prevent Negative Part Quantities                                               | $\checkmark$ |
| Make Vendor Part No the Default for Part Lookup                                |              |
| Comma Delim list of UserIds that should not trigger disp/ret notif TEST,NICOLE |              |
| Email address to send disbursal/return notifications                           | s.com        |
| Use Parts Warehouse Security                                                   |              |
| Use Part Open Inventory Date Range                                             |              |

This integration allows users to automatically remove parts from warehouse locations when using the work order system. It automatically returns parts to the warehouse if not all parts were actually used.

Some items that need to be setup prior to the integration actually working are:

- 1. Material Setup records are linked with Parts Records
- 2. Fluid Setup records are linked with Parts Records
- 3. Equipment Setup records are linked with Warehouses (if desired) so that vehicles or trucks can be used as mobile warehouses out in the field.

How the system interacts with the user is based on many things including which option flags are turned on, the quantity of the parts that are in stock and the number of locations where the part is in stock and the quantity in each location. Our on-line help guide does an excellent job of documenting four scenarios based on the combination of two of these flags: "Always Use Parts Default Location" and "Force Dispersal from Mobile Warehouse". So let's start with these scenarios.

# Parts Dispersal Scenarios

### Parts Dispersal Scenario 1 - Default Location = N & Force Mobile = N

If both the "Always Use Parts Default Location" and "Force Dispersal from Mobile Warehouses" integration options are set to "No":

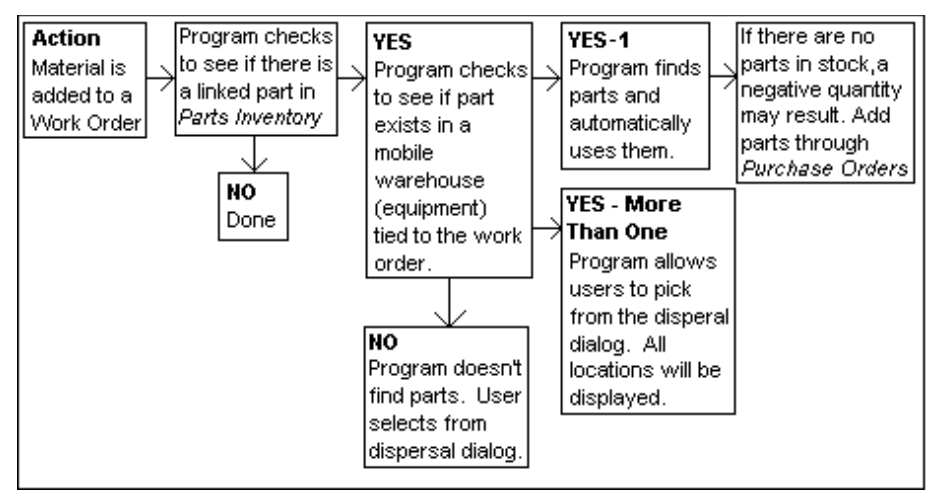

The basic concept is that the program will automatically try and use the mobile warehouse first.

Note: Mobile Warehouses are Work Order Equipment records that are linked to Inventory Warehouse records.

Therefore, users should always add the Equipment records to the Work Order Resources grid prior to adding their Material or Fluid records. If there is more than one mobile warehouse record entered, then the user will have to select from which mobile warehouse to take the parts from. If no mobile warehouse exists, then the program prompts the user for where to extract the parts from.

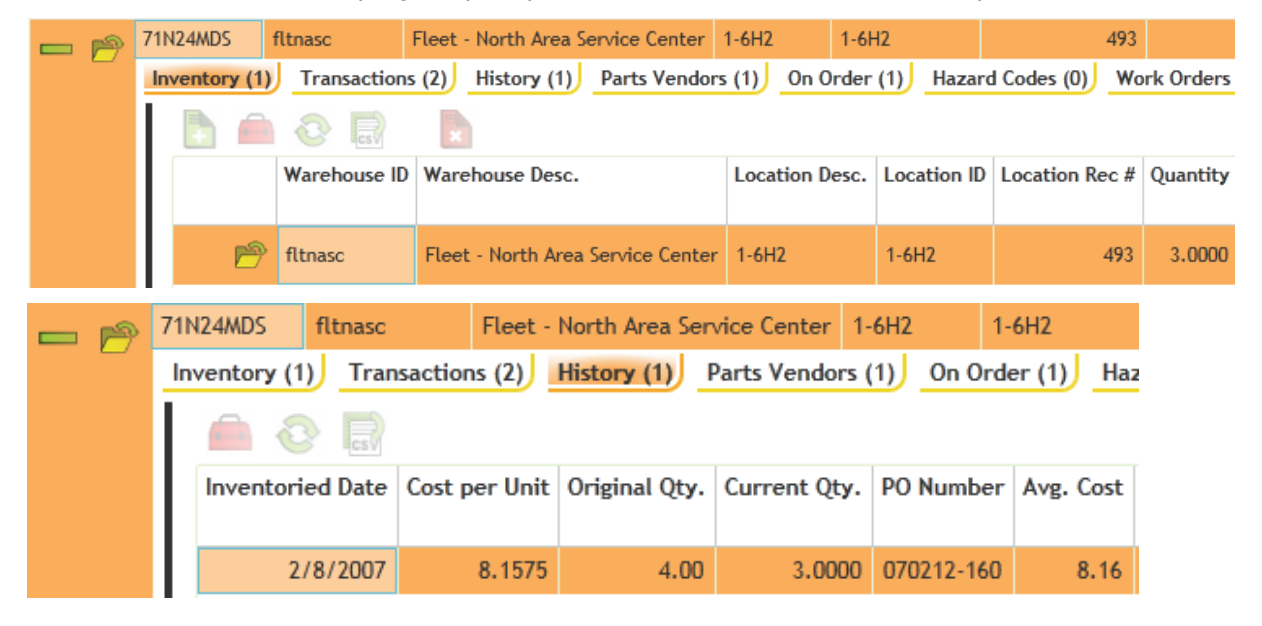

The Part is only located in 1 Warehouse, and Location. There are 3 parts at an average cost of \$8.16. Then I enter a new Work Order and add the part to the work order as a resource using the parts material code.

| ᆛᄂ       | EVAL1 WO Materials Complete           |                                                           |
|----------|---------------------------------------|-----------------------------------------------------------|
|          | Resource*                             |                                                           |
| <b>•</b> | 71N24MDS SNAPTIGHT TEST COUPLER       | Processed by Financials                                   |
|          | Alt Description                       |                                                           |
|          | Department 110201( Facilities Maint 🗃 |                                                           |
| <b>0</b> | Class                                 | Units         Estimated Units           1.00         0.00 |
| <b>•</b> | Group Number                          | Unit Cost Estimated Total Cost                            |
| ËÕ       | 2 Each                                | 0.00                                                      |
|          | Default Unit Cost                     |                                                           |

In the screen shot above I am just about to hit Save. Notice

• Now because the material is linked to the Parts module the Unit cost is \$0. This is because the system does not yet know if the part is average cost, LIFO, FIFO or fixed cost. All of these calculations happen on the save.

In hitting save, the user is not prompted at all. Previously, the user had to put into the system how many parts they wanted to extract from each location, even when there was only one location to grab the part from. With Version 7.6 and onward, if there is only one location from which the system can grab a part then it does so.

| ┽┝            | EVAL1 WO Materials Complete                                        |                    |                         |
|---------------|--------------------------------------------------------------------|--------------------|-------------------------|
|               | Saved Successfully<br>Resource*<br>71N24MDS SNAPTIGHT TEST COUPLER |                    | Processed by Financials |
|               | Alt Description                                                    |                    |                         |
| <u>ତ</u><br>ଜ | 1102010 Facilities Maint                                           | <b>Units</b>       | Estimated Units         |
| Ť             | Group Number                                                       | Unit Cost<br>8.160 | Estimated Total Cost    |
| o             | 2 Each<br>Default Unit Cost 0.000                                  | 8.16               |                         |

This is what the WO resource record now looks like after hitting the save

The Part record then shows the reduction of the 1 part used on the work order in the parts Inventory grid.

| - 🄊 | 71N24MDS      | fltnasc      | Fleet - North Area Service Center | 1-6H2 1-6      | H2          | 493            |              | 3   |
|-----|---------------|--------------|-----------------------------------|----------------|-------------|----------------|--------------|-----|
|     | Inventory (1) | Transaction  | s (3) History (1) Parts Vendors   | s (1) On Orde  | r (1) Hazar | d Codes (0) Wo | ork Orders ( | (1) |
|     |               |              |                                   |                |             |                |              |     |
|     |               | Warehouse ID | Warehouse Desc.                   | Location Desc. | Location ID | Location Rec # | Quantity     | Re  |
|     | P             | fltnasc      | Fleet - North Area Service Center | 1-6H2          | 1-6H2       | 493            | 2.0000       |     |

Now, we need to see what happens when there is more than one location from which to pull a part. I will add a warehouse location to a part. Now let's repeat what we did before.

Everything until we hit Save on the WO Resource remains the same. On Save, we get a new dialog

| Parts Inve | entory                   |                             |                        |                |        |
|------------|--------------------------|-----------------------------|------------------------|----------------|--------|
| G          | Needed: 5<br>Supplied: 5 |                             |                        |                |        |
|            | Quantity Selected        | Quantity Available          | Location Name          | Warehouse Name |        |
| -          | 5                        | 80                          | B1                     | GWH1           |        |
|            |                          | 0                           | 1-10A1                 | fltnasc        | $\sim$ |
|            | <                        |                             |                        | )              |        |
|            |                          |                             |                        |                |        |
|            | Note: You must click ou  | itside of the Quantity Sele | cted field to enable t | he OK button.  |        |
|            |                          |                             |                        |                |        |
|            | Cancel                   |                             |                        |                | OK     |

We get this dialog because there are multiple locations where the part could come from and the computer does not know automatically which location to use. Therefore, the user must tell the computer this information. A couple of items of note:

- The number needed so that parts can be disbursed is in the upper left hand corner (the Needed amount). As the user enters the Quantity to take from each location the Supplied quantity increases. Once the Supplied amount equals the Needed amount, the Disburse Parts becomes active.
- Every time that a location is associated with a part, the location appears in the above dialog. Prior to 7.6, it only showed those locations that either had a quantity that was not equal to 0 and/or the Location had been setup with a reorder point for that part.
- The Cancel button. If selected, the dialog box disappears and the user will be provided a message stating that no parts were disbursed. Then the Resource Dialog box will return and the Quantity is reset to 0.

Now let's try the same thing but prior to adding the Part, we add the Mobile Warehouse as a resource. In this example we will see that the parts are automatically taken from the Mobile Warehouse because the mobile warehouse is always the first place that the software looks to remove parts from if it is included as a resource.

If there were two mobile warehouses listed as resources (MOB1 and Fitnasc in this example) that both at one time had Part quantities, then when the part resource was saved, it would again prompt the user for the location from which it should grab the part.

| Parts Inve | ntory                    |                             |                        |                |    |
|------------|--------------------------|-----------------------------|------------------------|----------------|----|
| G          | Needed: 1<br>Supplied: 0 |                             |                        |                |    |
|            | Quantity Selected        | Quantity Available          | Location Name          | Warehouse Name |    |
|            |                          | 50                          | B1                     | GWH1           | ^  |
|            |                          | 25                          | MOB1L1                 | MOB1           |    |
|            |                          | 0                           | 1-10A1                 | fltnasc        | ~  |
|            | <                        |                             |                        | )              |    |
|            | Noto: You must click out | trida of the Quantity Sola  | ctod field to onable t | ha OK buttan   |    |
|            |                          | iside of the Qualitity Sele |                        | ne ok button.  | >  |
|            | Cancel                   |                             |                        |                | OK |

Notice that even though only one part was needed, the computer did not know where to take the one part from so it shows all locations from which the part can be taken.

| N | n | tc | 20 | 2 . |
|---|---|----|----|-----|
|   | v | ιc | -  | ∍.  |

### Parts Dispersal Scenario 2 - Default Location = Y & Force Mobile = N

If the "Always Use Parts Default Location" is set to "Yes" and the "Force Dispersal from Mobile Warehouses" integration option is set to "No":

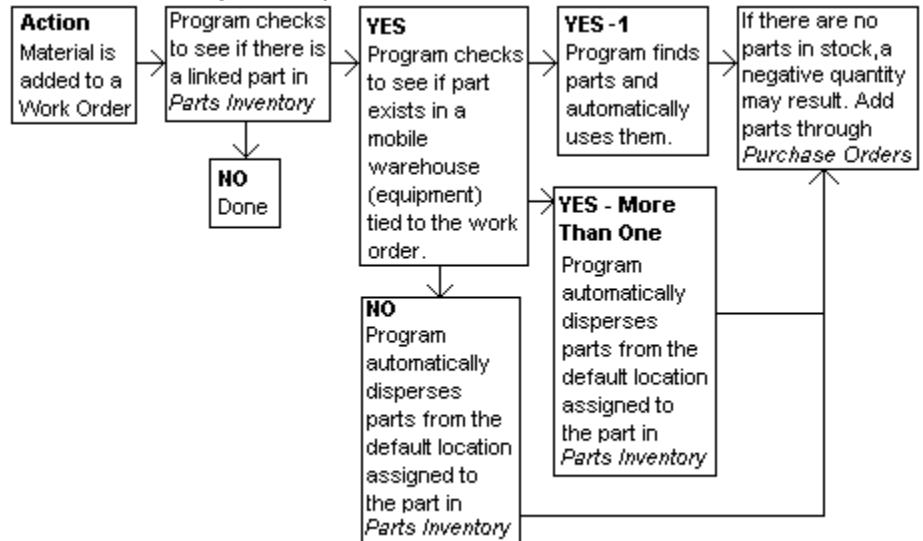

This scenario is almost exactly like Scenario 1 with the exception that if there are no mobile warehouses present and there are more than two other warehouse locations that could provide the quantity, the system will always automatically disperse the parts from the Part's default location. That is the case even if the Default Location ends up going negative.

Using Part 2 (which has parts in Warehouse 1, Locations 1 and 2 as well as some mobile warehouses we can demo this. The Always use Parts Default Location is set to Y. We create a work order with a quantity of 1 for Part 2. On the save, it automatically grabs the part from the default location (with no prompt for the user).

Notes:\_\_\_\_\_

### Parts Dispersal Scenario 3 - Default Location = N & Force Mobile = Y

If the "Always Use Parts Default Location" is set to "No" and the "Force Dispersal from Mobile Warehouses" integration option is set to "Yes":

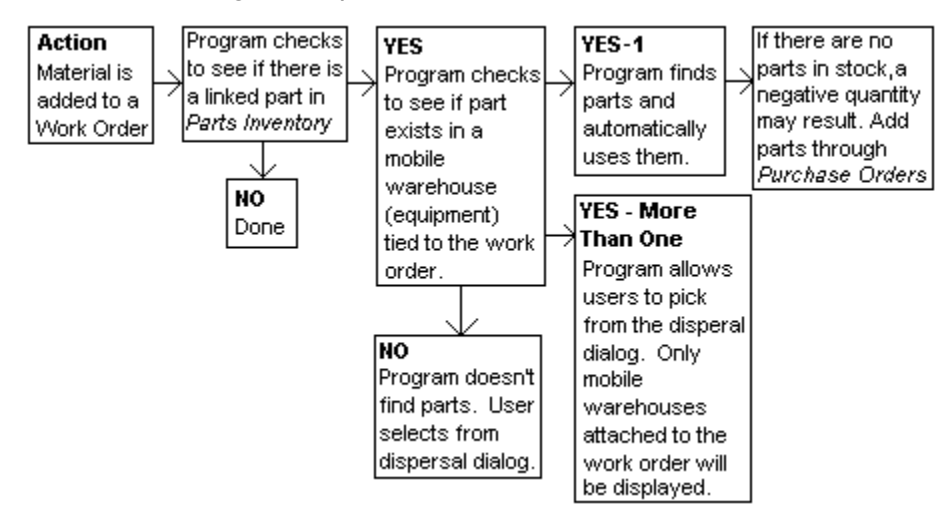

This setup is almost exactly the same as Scenario 1 except when there are multiple mobile warehouses as work resources. If so the dispersal dialog only shows mobile warehouses. If no mobile warehouses exist as work resources then the dialog shows all warehouses that have that part.

### Parts Dispersal Scenario 4 - Default Location = Y & Force Mobile = Y

If the "Always Use Parts Default Location" is set to "Yes" and the "Force Dispersal from Mobile Warehouses" integration option is set to "Yes":

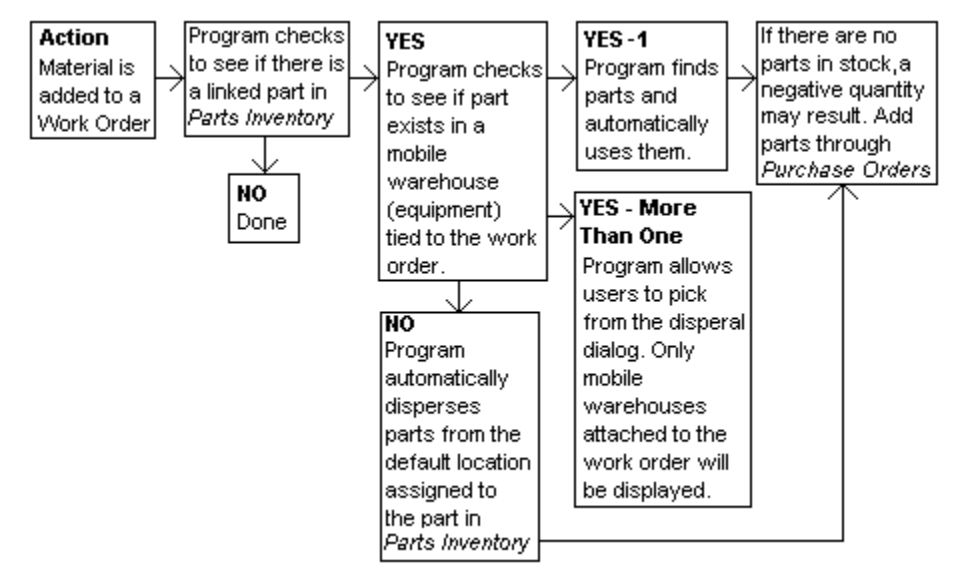

This is almost exactly the same as Scenario 1 except that it automatically uses the Default Location if a mobile warehouse does not exist in the work resource record.

# Other Options

### **Prevent Negative Part Quantities**

The following example helps demonstrate what will occur when the "Prevent Negative Part Quantities" option is turned on:

If you try to disperse 100 parts in a work order, but only 60 parts were in stock, you will receive the following warning:

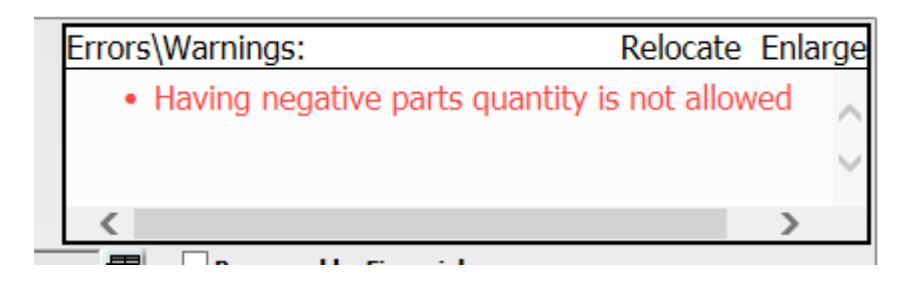

Then the system would automatically adjust the requested part quantity to 60.

- If you use the Populate Material Units function in the Resources grid of a work order, and the specified amount of the material(s) exceeds the on-hand quantity, you will receive a warning (pictured above) and the system will automatically adjust the requested quantities to disburse the on-hand amount.
- If you have default units for materials or fluids (setup in the *PM/Template* module or in the Work Flow Setup *Tasks* module) and the specified amount exceeds the on-hand quantity, the system will automatically adjust the part quantities to disburse the on-hand amount without giving a warning.
- If you try to disburse parts in work order using Lucity Field and the specified amount exceeds the on-hand quantity, the system will disburse the parts anyway. This could result in a negative inventory. You will not receive a warning when this occurs.

### Make Vendor Part Number the Default for Part Lookup

This work option flag allows the user to determine if they want to enter purchase order items by Part ID (when the flag is set to N) or by Vendor Part ID (when the flag is set to Y). With the addition of the UPC code in Version 7.6, this flag may not be as useful.

Comma Delimited list of UserIDs that should not trigger dispersal or return notifications.

This option works in conjunction with the "Email address to send dispersal/return notifications" option. This comma delimited list of Lucity UserIDs (or login IDs) lets the system know that when one of these individuals disperse or return a part the system should not send out the dispersal/return notification.

### Email address to send dispersal/return notifications

This would be the one email address to send a notification when users disperse or return parts. This notification is not sent if the user's ID appears in the **Comma Delimited List of UserIDs that should not trigger**... setting.

### **Use Parts Warehouse Security**

This option is new for Version 7.6. We recommend that the user does not set this to Y until they have all of the managers of each warehouse setup and given then Full Access. The Warehouse Security is documented thoroughly in the Warehouse section.

### Use Part Open Inventory Date Range

This option is new for Version 7.6. If this option is set to Y then when work orders resources are being saved, the system obtains the end date of the resource and compares it with both the Start Date and End Date of the Part record. If neither field has information, then the test is ignored. Otherwise, if either or both of the fields have values, then the resource end date has to be on or after the Start Date and/or on or before the End Date. Otherwise the user will be prompted with the following (this example showing the end date is the problem)

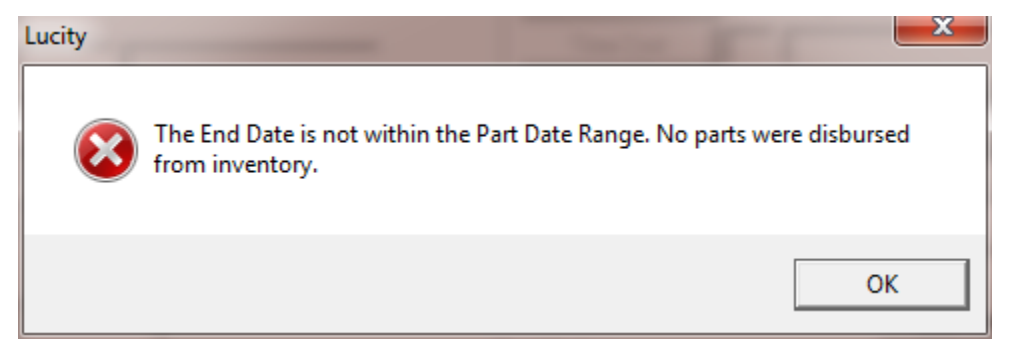

When the user hits OK, the Resource is changed so that the units used are back to 0.

Notes: